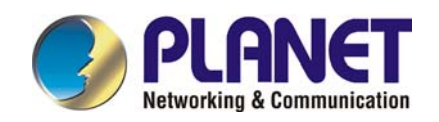

# **G.SHDSL Bridge/Router**

## GRT-101/GRT-401/GRT-402

User's Manual

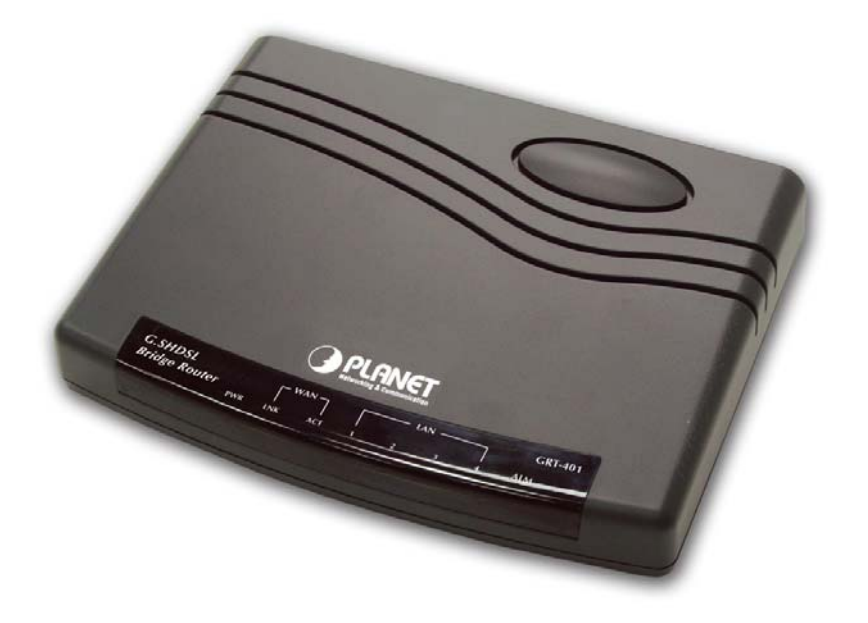

### Copyright

Copyright (C) 2007 PLANET Technology Corp. All rights reserved.

The products and programs described in this User's Manual are licensed products of PLANET Technology, This User's Manual contains proprietary information protected by copyright, and this User's Manual and all accompanying hardware, software, and documentation are copyrighted.

No part of this User's Manual may be copied, photocopied, reproduced, translated, or reduced to any electronic medium or machine-readable form by any means by electronic or mechanical. Including photocopying, recording, or information storage and retrieval systems, for any purpose other than the purchaser's personal use, and without the prior express written permission of PLANET Technology.

#### Disclaimer

PLANET Technology does not warrant that the hardware will work properly in all environments and applications, and makes no warranty and representation, either implied or expressed, with respect to the quality, performance, merchantability, or fitness for a particular purpose.

PLANET has made every effort to ensure that this User's Manual is accurate; PLANET disclaims liability for any inaccuracies or omissions that may have occurred.

Information in this User's Manual is subject to change without notice and does not represent a commitment on the part of PLANET. PLANET assumes no responsibility for any inaccuracies that may be contained in this User's Manual. PLANET makes no commitment to update or keep current the information in this User's Manual, and reserves the right to make improvements to this User's Manual and/or to the products described in this User's Manual, at any time without notice.

If you find information in this manual that is incorrect, misleading, or incomplete, we would appreciate your comments and suggestions.

### CE mark Warning

The is a class B device, In a domestic environment, this product may cause radio interference, in which case the user may be required to take adequate measures.

### Trademarks

The PLANET logo is a trademark of PLANET Technology. This documentation may refer to numerous hardware and software products by their trade names. In most, if not all cases, these designations are claimed as trademarks or registered trademarks by their respective companies.

### Revision

User's Manual for PLANET G.SHDSL Bridge/Router: Model: GRT-101/ GRT-401/ GRT-402 (GRT series) Rev: 4.0 (Nov. 2007) Part No. EM-GRTV4

# **Table of Contents**

| Table of Contents3                                     |
|--------------------------------------------------------|
| Chapter 1 Overview1                                    |
| SOFTWARE FEATURES1                                     |
| SOFTWARE SPECIFICATIONS1                               |
| ATM Protocol1                                          |
| PPP Support2                                           |
| Routing Capability2                                    |
| Bridging2                                              |
| Configuration2                                         |
| Network Management2                                    |
| Hardware Specification3                                |
| Chapter 2 Installation4                                |
| 2.1 Front Panel LEDs4                                  |
| 2.2 Rear Panel Ports5                                  |
| 2.3 Rear Panel Connections5                            |
| 2.4 Setting up the hardware environment7               |
| Chapter 3 Configuration8                               |
| 3.1 Purpose8                                           |
| 3.2 Logon Procedure8                                   |
| 3.2.1 Serial console8                                  |
| 3.2.2 Telnet9                                          |
| 3.2.3 Web browser9                                     |
| 3.3 Web operation and Quick Installation Guide10       |
| 3.3.1 Bridge Mode10                                    |
| Web UI Configuration11                                 |
| Console Configuration12                                |
| 3.3.2 Routing Mode for PPPoA and PPPoE with IP Sharing |
| Web UI Configuration12                                 |
| Console Configuration15                                |
| 3.3.3 Routing Mode for IPoA or EoA16                   |
| Web UI Configuration16                                 |
| Console Configuration18                                |
| 3.3.4 LAN-to-LAN Connection with Bridge Mode           |
| Web UI Configuration19                                 |

| STU-C (CPE) side                                                                                                    | 21                                                                                                    |
|----------------------------------------------------------------------------------------------------|----------------------------------------------------------------------------------------------------|
| Console Configuration                                                                                                    | n21                                                                                                    |
| 3.3.5 Advanced Setup                                                                                                    |                                                                                                    |
| SHDSL                                                                                                    |                                                                                                    |
| WAN                                                                                                    |                                                                                                    |
| Bridge                                                                                                    |                                                                                                    |
| Route                                                                                                    |                                                                                                    |
| NAT/DMZ                                                                                                    |                                                                                                    |
| Virtual Server                                                                                                    |                                                                                                    |
| 3.3.6 Administration                                                                                                    |                                                                                                    |
| Security                                                                                                    |                                                                                                    |
| SNMP                                                                                                    |                                                                                                    |
| Time Sync                                                                                                    |                                                                                                    |
| Config Tool                                                                                                    |                                                                                                    |
| Upgrade                                                                                                    |                                                                                                    |
| Restart                                                                                                    |                                                                                                    |
| 3.3.7 Status                                                                                                    |                                                                                                    |
| 3.4 Command Line Interfa                                                                                                    | ce                                                                                                    |
|                                                                                                    | ord protoction 25                                                                                                    |
| 3.4.1 Multi-level passwo                                                                                                    | Ju protection                                                                                                    |
| 3.4.1 Multi-level passwo<br>3.4.2 Menu Driven Com                                                                                                    | mand Line Interface                                                                                                    |
| 3.4.1 Multi-level passwo<br>3.4.2 Menu Driven Com<br>3.4.3 Command Line In                                                                                                    | mand Line Interface                                                                                                    |
| 3.4.1 Multi-level passwo<br>3.4.2 Menu Driven Com<br>3.4.3 Command Line In<br>3.4.4 Status                                                                                                    | imand Line Interface                                                                                                    |
| <ul> <li>3.4.1 Multi-level passwo</li> <li>3.4.2 Menu Driven Com</li> <li>3.4.3 Command Line In</li> <li>3.4.4 Status</li> <li>3.4.5 Show</li> </ul>                                                                                                    | mand Line Interface                                                                                                    |
| <ul> <li>3.4.1 Multi-level passwo</li> <li>3.4.2 Menu Driven Corr</li> <li>3.4.3 Command Line In</li> <li>3.4.4 Status</li> <li>3.4.5 Show</li> <li>3.4.6 Write</li> </ul>                                                                                                    | mand Line Interface                                                                                                    |
| <ul> <li>3.4.1 Multi-level passwo</li> <li>3.4.2 Menu Driven Com</li> <li>3.4.3 Command Line In</li> <li>3.4.4 Status</li> <li>3.4.5 Show</li> <li>3.4.6 Write</li> <li>3.4.7 Reboot</li> </ul>                                                                                                    | Interface       36         terface Menu Tree       36         41       41         41       41         42       42                                                                                                    |
| <ul> <li>3.4.1 Multi-level passwo</li> <li>3.4.2 Menu Driven Com</li> <li>3.4.3 Command Line In</li> <li>3.4.4 Status</li> <li>3.4.5 Show</li> <li>3.4.6 Write</li> <li>3.4.7 Reboot</li> <li>3.4.8 Ping</li> </ul>                                                                                                    | Interface       36         terface Menu Tree       36         41       41         42       42                                                                                                    |
| <ul> <li>3.4.1 Multi-level passwo</li> <li>3.4.2 Menu Driven Corr</li> <li>3.4.3 Command Line In</li> <li>3.4.4 Status</li> <li>3.4.5 Show</li> <li>3.4.6 Write</li> <li>3.4.7 Reboot</li> <li>3.4.8 Ping</li> <li>3.5 Administration</li> </ul>                                                                                                    | Interface                                                                                                    |
| <ul> <li>3.4.1 Multi-level passwo</li> <li>3.4.2 Menu Driven Corr</li> <li>3.4.3 Command Line In</li> <li>3.4.4 Status</li> <li>3.4.5 Show</li> <li>3.4.5 Show</li> <li>3.4.6 Write</li> <li>3.4.7 Reboot</li> <li>3.4.8 Ping</li> <li>3.5 Administration</li> <li>3.5.1 User Profile</li> </ul>                                                                                                    | and Line Interface       36         terface Menu Tree       36         41       41         41       41         42       42         42       42         42       42                                                                 |
| <ul> <li>3.4.1 Multi-level passwo</li> <li>3.4.2 Menu Driven Corr</li> <li>3.4.3 Command Line In</li> <li>3.4.4 Status</li> <li>3.4.5 Show</li> <li>3.4.5 Show</li> <li>3.4.6 Write</li> <li>3.4.7 Reboot</li> <li>3.4.8 Ping</li> <li>3.5 Administration</li> <li>3.5.1 User Profile</li> <li>3.5.2 Security</li> </ul>                                                                                                    | Interface       36         terface Menu Tree       36         41       41         41       41         42       42         42       42         43       43                                                                          |
| <ul> <li>3.4.1 Multi-level passwo</li> <li>3.4.2 Menu Driven Corr</li> <li>3.4.3 Command Line In</li> <li>3.4.4 Status</li> <li>3.4.5 Show</li> <li>3.4.6 Write</li> <li>3.4.6 Write</li> <li>3.4.7 Reboot</li> <li>3.4.8 Ping</li> <li>3.5 Administration</li> <li>3.5.1 User Profile</li> <li>3.5.2 Security</li> <li>3.5.3 SNMP</li> </ul>                                                                                                    | and Line Interface       36         terface Menu Tree       36         41       41         41       41         42       42         42       42         43       43                                                                 |
| <ul> <li>3.4.1 Multi-level passwo</li> <li>3.4.2 Menu Driven Corr</li> <li>3.4.3 Command Line In</li> <li>3.4.4 Status</li> <li>3.4.5 Show</li> <li>3.4.5 Show</li> <li>3.4.6 Write</li> <li>3.4.7 Reboot</li> <li>3.4.8 Ping</li> <li>3.5 Administration</li> <li>3.5.1 User Profile</li> <li>3.5.2 Security</li> <li>3.5.3 SNMP</li> <li>3.5.4 Supervisor Passwo</li> </ul>                                                                                                    | Indeprotection       35         Immand Line Interface       36         terface Menu Tree       36         41       41         41       41         42       42         42       42         43       43         Yord and ID       43 |
| <ul> <li>3.4.1 Multi-level passwo</li> <li>3.4.2 Menu Driven Corr</li> <li>3.4.3 Command Line In</li> <li>3.4.4 Status</li></ul>                                                                                                    | Imand Line Interface       36         terface Menu Tree       36         41       41         41       41         42       42         42       42         43       43         44       43                                           |
| <ul> <li>3.4.1 Multi-level passwo</li> <li>3.4.2 Menu Driven Corr</li> <li>3.4.3 Command Line In</li> <li>3.4.4 Status</li></ul>                                                                                                    | Interface       36         terface Menu Tree       36         41       41         41       41         42       42         42       42         43       43         44       44                                                      |
| <ul> <li>3.4.1 Multi-level passwo</li> <li>3.4.2 Menu Driven Corr</li> <li>3.4.3 Command Line In</li> <li>3.4.3 Status</li></ul>                                                                                                    | Interface       35         Immand Line Interface       36         terface Menu Tree       36         41       41         41       41         42       42         42       42         43       43         44       44               |
| <ul> <li>3.4.1 Multi-level passwo</li> <li>3.4.2 Menu Driven Corr</li> <li>3.4.3 Command Line In</li> <li>3.4.4 Status</li></ul>                                                                                                    | Imand Line Interface       36         terface Menu Tree       36         41       41         42       42         42       42         42       42         43       43         rord and ID       43         44       44              |
| <ul> <li>3.4.1 Multi-level passwo</li> <li>3.4.2 Menu Driven Corr</li> <li>3.4.3 Command Line In</li> <li>3.4.4 Status</li></ul>                                                                                                    | and Line Interface       36         terface Menu Tree       36         41       41         41       41         42       42         42       42         43       43         44       44         44       44         45       45     |
| <ul> <li>3.4.1 Multi-level passwo</li> <li>3.4.2 Menu Driven Corr</li> <li>3.4.3 Command Line In</li> <li>3.4.4 Status</li> <li>3.4.5 Show</li> <li>3.4.5 Show</li> <li>3.4.6 Write</li> <li>3.4.7 Reboot</li> <li>3.4.8 Ping</li> <li>3.5 Administration</li> <li>3.5.1 User Profile</li> <li>3.5.2 Security</li> <li>3.5.3 SNMP</li> <li>3.5.4 Supervisor Passw</li> <li>3.5.5 SNTP</li> <li>3.6 Utility</li> <li>3.8 Setup</li> <li>3.8.1 Mode</li> <li>3.8.2 SHDSL</li> </ul> | and Line Interface       36         terface Menu Tree       36         41       41         42       42         42       42         42       42         43       43         44       44         44       44         45       45     |

| 3.8.4 Bridge                          | 47 |
|---------------------------------------|----|
| 3.8.5 Route                           | 47 |
| 3.8.6 LAN                             | 47 |
| 3.8.7 IP share                        | 47 |
| 3.8.8 DHCP                            | 48 |
| 3.8.9 DNS proxy                       | 48 |
| 3.8.10 Host name                      | 48 |
| 3.8.11 Default                        | 48 |
| 3.9 Connection Mode                   | 49 |
| 3.10 Bridging Mode                    | 49 |
| 3.10.1 Bridge management              | 49 |
| 3.10.2 Static bridge table            | 50 |
| 3.11 Routing Mode                     | 51 |
| 3.11.1 LAN setting                    | 51 |
| 3.11.2 Static routing table           | 52 |
| 3.11.3 NAT/PAT                        | 53 |
| 3.11.4 DHCP server                    | 56 |
| 3.11.5 DNS proxy                      | 56 |
| 3.12 WAN and ATM Virtual Connection   | 57 |
| 3.12.1 SHDSL operation                | 57 |
| 3.12.2 ATM virtual connection         | 58 |
| 3.12.3 ATM traffic shaping            | 60 |
| 3.12.4 WAN IP address                 | 61 |
| 3.12.5 ISP profile for PPP            | 61 |
| 3.13 System Status and Performance    | 63 |
| 3.14 User Profile                     | 64 |
| 3.15 Management Security              | 65 |
| 3.15.1 Telnet port number             | 65 |
| 3.15.2 Legal client IP                | 66 |
| 3.16 SNMP Support                     | 67 |
| 3.16.1 SNMP community                 | 67 |
| 3.16.2 SNMP trap                      | 68 |
| 3.17 Backup and Restore Configuration | 68 |
| 3.17.1 Backup configuration           | 68 |
| 3.17.2 Restore configuration          | 69 |
| 3.18 Software Upgrade                 | 70 |

# **Chapter 1 Overview**

Based on digital subscriber line (DSL) technology, PLANET'S G.SHDSL products, GRT series provide an affordable, flexible, efficient Internet access solution for SOHO customers while reducing deployment and operational costs from service providers. Via sending and receiving user's datagram (often Internet service) over existing telephone lines, GRT series concentrates all traffic onto a single high-speed trunk for Internet activities or sharing a corporate intranet. Through the simple-yet-powerful management UI of GRT series, networks administrators can complete a managed network deployment just in seconds.

### SOFTWARE FEATURES

- Easy configuration and management with password control for various application environments
- Efficient IP routing and transparent learning bridge to support broadband Internet services
- VPN pass-through for safeguarded connections
- DMZ host / Multi-DMZ / Multi-NAT enables multiple workstations on the LAN to access the Internet for the cost of IP address
- Fully ATM protocol stack implementation over SHDSL
- PPPoA and PPPoE support user authentication with PAP / CHAP / MS-CHAP
- SNMP management with SNMPv1 / SNMPv2 agent and MIB II
- Getting enhancements and new features via firmware upgrade
- Built-in 4-port 10/100Mbps switch on GRT-401/GRT-402
- 4-wire supported in model GRT-402 double the bandwidth

### SOFTWARE SPECIFICATIONS

### ATM Protocol

ATM adaptation layer type 5 (AAL5) VC multiplexing and LLC encapsulation Multi-protocol over AAL5 (RFC 1483/2684 bridged and routed PDU) Classical IP over ATM (RFC 1577 with MTU = 1500) Up to 8 PVCs Traffic shaping CBR/UBR UNI 3.1/4.0 PVC I.610 OAM F5 loopback

### **PPP Support**

PPP (RFC 1661) PPP over AAL5 (RFC 2364) PPP over Ethernet (RFC 2516) User authentication with PAP/CHAP/MS-CHAP

### **Routing Capability**

Support IP/TCP/UDP/ARP/ICMP/IGMP protocols IP routing with static routing and RIPv1/RIPv2 (RFC1058/2453) IP multicast and IGMP proxy (RFC1112/2236) Network address translation (NAT/PAT) (RFC1631) NAT ALGs for ICQ/Netmeeting/MSN/Yahoo Messenger DNS relay and caching (RFC1034/1035) DHCP server (RFC2131/2132)

### Bridging

IEEE 802.1D transparent learning bridge Up to 128 MAC learning addresses

### Configuration

Local console (RS232) Telnet access Web-based GUI (HTTP) Multi-level password protection

### Network Management

Web-based GUI for express setup, configuration and management Menu-driven interface/Command-line interface (CLI) for local console and Telnet access Password protected management and access control list for administration SNMP management with SNMPv1/SNMPv2c (RFC1157/1901/1905) agent and MIB II (RFC1213/1493) Software upgrade via web-browser/TFTP server

### Hardware Specification

| WAN/LAN Ports | RJ-11 SHDSL WAN port x1                              |  |  |  |  |
|---------------|------------------------------------------------------|--|--|--|--|
|               | 10/100Mbps LAN port x1 on GRT-101                    |  |  |  |  |
|               | 10/100Mbps LAN port x4 on GRT-401/GRT-402            |  |  |  |  |
| Connector     | RJ-11 connector for WAN, RJ-45 connector for LAN     |  |  |  |  |
| Cabling       | G.SHDSL : AWG26 or higher                            |  |  |  |  |
| Requirement   | 10 /100 Base T: UTP/STP Category 3 or 5              |  |  |  |  |
| LEDs          | SHDSL, Power Status, WAN Link and Action Status, LAN |  |  |  |  |
|               | Link/Active (and 100M Status), Alram                 |  |  |  |  |
| Speed         | SHDSL: 64Kbps to 2.304Mbps or                        |  |  |  |  |
|               | 128Kbps to 4.608Mbps (for GRT-402, 4-wire            |  |  |  |  |
|               | mode)                                                |  |  |  |  |
|               | LAN Switch: 10/100 Mbps                              |  |  |  |  |
| Power         | External power adapter 9V DC, 1000mA                 |  |  |  |  |
| Environmental | Operating temperature: 0° to 45°C                    |  |  |  |  |
|               | Storage temperature: -10° to 70°C                    |  |  |  |  |
| Housing       | Plastic Case                                         |  |  |  |  |
| Dimension     | 145 mm x 187 mm x 33 mm (L x W x H)                  |  |  |  |  |

٢

# Chapter 2 Installation

# 2.1 Front Panel LEDs

The LEDs on the front panel indicate the operational status of GRT series.

| G.SHDSL Bridge Router | _ <b>w</b> | WAN |        |         |     |         |
|-----------------------|------------|-----|--------|---------|-----|---------|
| PWR                   | LNK        | ACT | 10/ACT | 100/ACT | ALM | GRI-TOT |

| Figure 2-1 GRT-101 Front Panel |     |      |      |   |    |   |   |         |
|--------------------------------|-----|------|------|---|----|---|---|---------|
| G.SHDSL<br>Bridge D            |     | _ w. | AN — |   | LA | N |   | GRT-401 |
| bridge Kouter                  | PWR | LNK  | ACT  | 1 | 2  | 3 | 4 | ALM     |

Figure 2-2 GRT-401 Front Panel

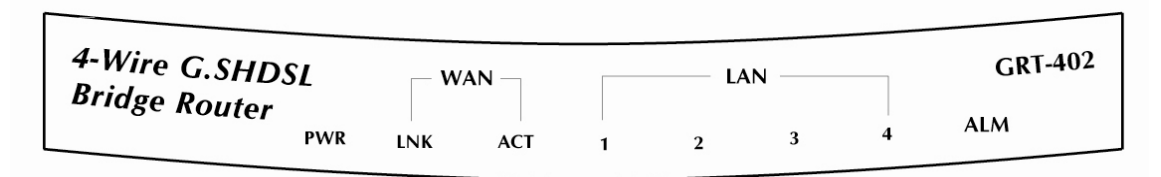

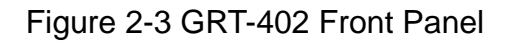

The following table describes the LEDs' functions:

|               | LEDs   | Active | Color | Description                                   |  |
|---------------|--------|--------|-------|-----------------------------------------------|--|
|               | PWR    | On     | Green | Power adaptor is connected to GRT-101/GRT-401 |  |
| \A/A NI       | LNK    | On     | Green | SHDSL line connection is established          |  |
| ACT ACT       |        | On     | Green | Transmit or received data over SHDSL link     |  |
| ΙΔΝΙ          | 10/ACT | On     | Green | LAN Speed operates in 10M                     |  |
| LAN 100/ACT C |        | On     | Green | LAN Speed operates in 100M                    |  |
|               | ALM    | On     | Red   | SHDSL connection disconnected                 |  |

### Table 2-1 GRT-101 LED Functions

|         | LEDs Acti                        |    | Color | Description                                   |  |  |  |
|---------|----------------------------------|----|-------|-----------------------------------------------|--|--|--|
|         | PWR                              | On | Green | Power adaptor is connected to GRT-101/GRT-401 |  |  |  |
| \A/A NI | LNK                              | On | Green | SHDSL line connection is established          |  |  |  |
| VVAIN   | ACT On Green Transmit or receive |    | Green | Transmit or received data over SHDSL link     |  |  |  |
|         | 1                                | On | Green | Transmit or received data over LAN 1          |  |  |  |
| ΙΔΝΙ    | 2                                | On | Green | Transmit or received data over LAN 2          |  |  |  |
| LAN     | 3                                | On | Green | Transmit or received data over LAN 3          |  |  |  |
| 4 On    |                                  | On | Green | Transmit or received data over LAN 4          |  |  |  |
|         | ALM                              | On | Red   | SHDSL connection disconnected                 |  |  |  |

#### Table 2-2 GRT-401/GRT-402 LED Functions

# 2.2 Rear Panel Ports

The connectors on the rear panel provide Power, LAN, CONSOLE and LINE interfaces.

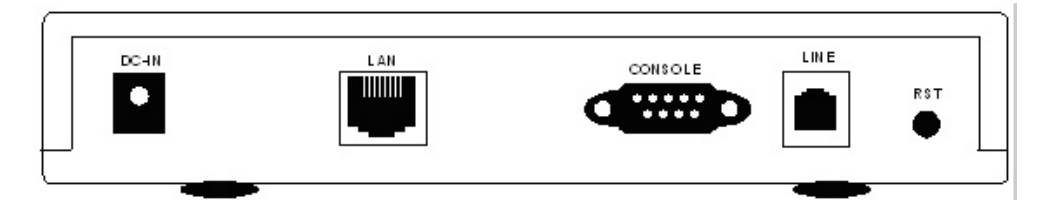

Figure 2-4 GRT-101 Rear Panel

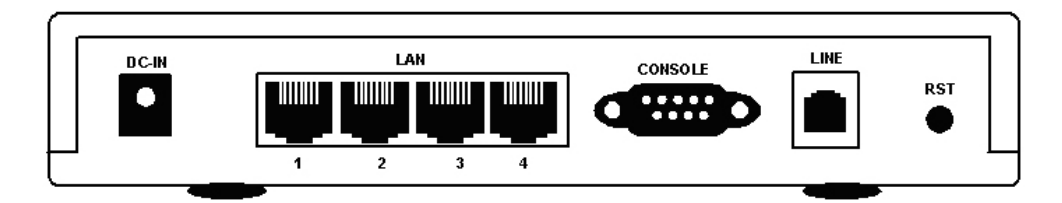

Figure 2-5 GRT-401/GRT-402 Rear Panel

The following table describes the connectors' functions:

| Connectors | Description                                             |
|------------|---------------------------------------------------------|
| DC-IN      | Power adaptor inlet: Input voltage 9VDC                 |
| LAN        | Ethernet interface for LAN port (RJ-45)                 |
| CONSOLE    | RS- 232C (DB9) for system configuration and maintenance |
| LINE       | SHDSL interface for WAN port (RJ-11)                    |
| RST        | Reset button for factory default                        |

# **2.3 Rear Panel Connections**

The figure shows the rear panel connections of GRT series.

The STU-R is a standalone and can able to place in desktop. All the external wiring shall be located at the rear panel. The LAN port is a 10 Base-T / 100Base-TX auto-sensing and half/full duplex Ethernet interface and complied with IEEE 802.3 / 802.3u respectively. The console (RS-232C) interface for configuration is menu-driven operation and can also be configured through Ethernet interface by Telnet or Web-based operation.

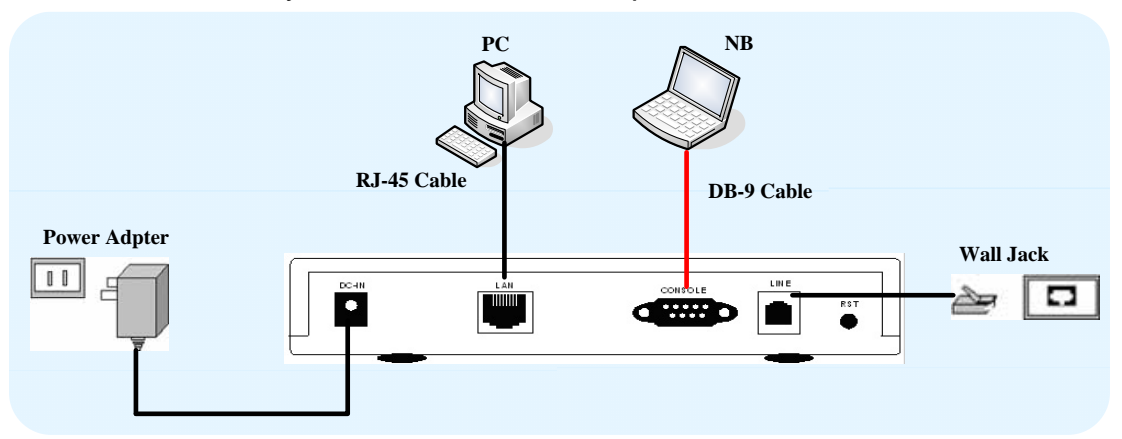

Figure 2-6 Direct Connection with PC or NB

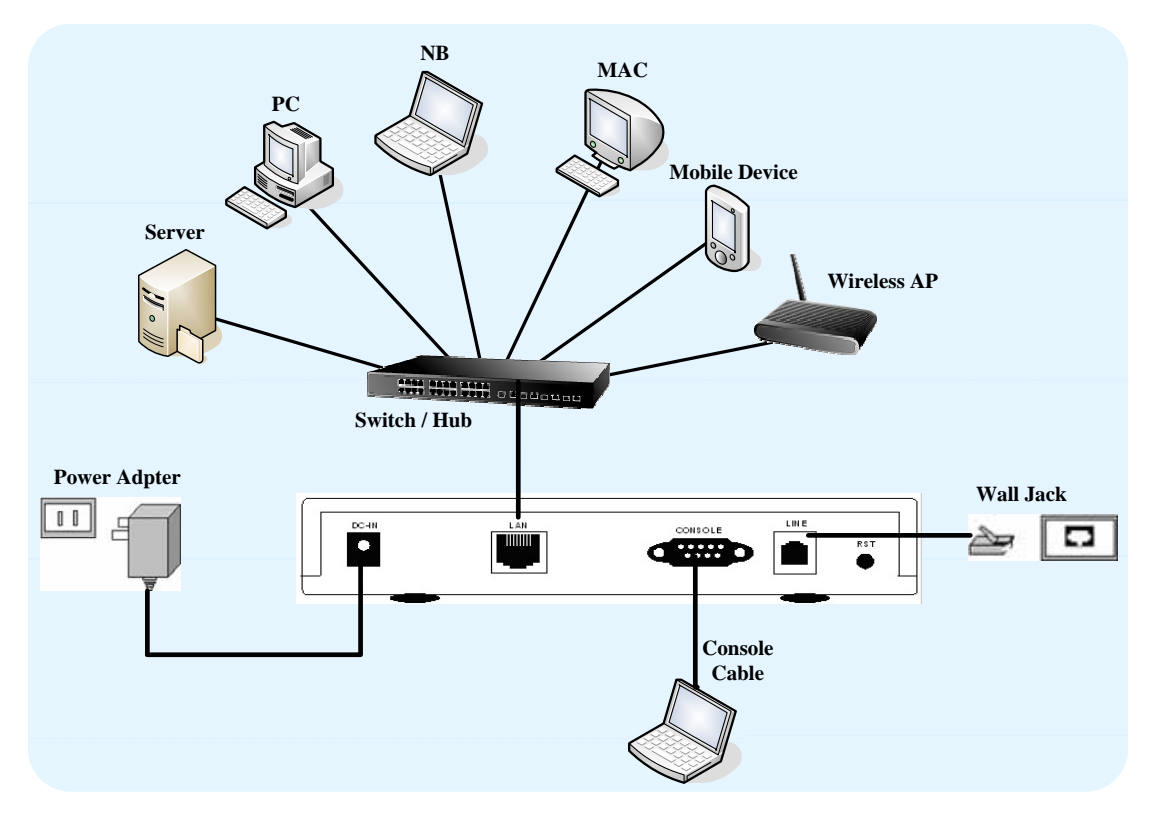

### Figure 2-7 Connection with Switch or HUB

Note: GRT-401/GRT-402 support Auto-MDI (media dependence interface) that auto-detect MDI or MDI-cross with link partner, a standard straight wire UTP cable (EIA568) can be deployed to connect to a PC or Ethernet devices like hub/switches. GRT-101 supports MDI interface only.

# 2.4 Setting up the hardware environment

- Step 1: Connect the power adapter to the port labeled DC-IN on the rear panel of the product.
- Step 2: Connect the Ethernet cable.

If GRT-101 is directly connected to PC, the Ethernet cable has to be used cross over one (refer to figure 2-6). If the product is connected to hub or switch, be sure that the hub or switch supporting auto-MDI/MDI-X or not. If yes, both crossover and non-crossover Ethernet cable are suitable. If not, only non-crossover Ethernet cable could be used (refer to figure 2-7). Since GRT-401 and GRT-402's LAN port supports auto-MDI/MDI-X, both crossover and non-crossover Ethernet cable are suitable.

- Step 3: Connect the phone cable to the product. Connect the other side of phone cable to wall jack.
- Step 4: Connect male end of RS-232 cable to the product and female end to any free COM port in PC.
- Step 5: Connect the power adapter by plugging power supply.

# **Chapter 3 Configuration**

# 3.1 Purpose

This chapter provides information about configuring GRT series.

Note: After you have completed all necessary setting for GRT series, make sure to write the new configuration to NVRAM by "write" command and reboot the system, or all of your changes will not take effect.

# 3.2 Logon Procedure

There are three methods to logon to GRT series: serial console, Telnet, and web interface. For the first time configuration, perhaps only the serial console mode could be used because applications requiring Internet protocol (IP) communication, such as Telnet and web interface, are not available unless a management IP is configured properly for your local networking environment. After connecting all the necessary cables described in Chapter 2 Installation, power on GRT series and select one of the following procedures to access GRT series.

Note: It is recommended that only one configuration application is used to setup GRT series at any given time, that is, Telnet, serial console and the web management interfaces should not be used simultaneously.

## 3.2.1 Serial console

Check the connectivity of the RS-232 cable from your computer to the serial port of GRT series. Start your terminal access program with VT100 terminal emulation. Configure the serial link with baudrate of 9600, 8 data bits, no parity check, 1 stop bit, and no flow-control, and press the SPACE key until the login screen appears. When you see the login screen, you can logon to GRT series.

User: admin

Password: \*\*\*\*\*

After you logon to GRT series and before proceeding any further, check the software version of GRT series by the command:

Note: If you have not set any user profile for GRT series, enter the factory default user "**admin**". When the system prompts you for a password, type "**admin**" to enter GRT series.

#### admin> show system

If firmware file is downloaded from our local distributor or FTP server, please refer to TFTP command in the section 3.18 Software Upgrade for more information on how to update GRT series firmware.

### 3.2.2 Telnet

Make sure the correct Ethernet cable is used for connecting the LAN port of your computer to GRT series. The LAN LNK indicator on the front panel shall light if a correct cable is used. Starting your Telnet client with VT100 terminal emulation and connecting to the management IP of GRT series, wait for the login screen appears. When you see the login screen, you can logon to GRT series.

#### User: admin

Password: \*\*\*\*\*

Note: The factory default management IP and subnet mask are of 192.168.0.1 and 255.255.255.0, respectively. To change these setting, see section 3.10.1 Bridge management and 3.11.1 LAN setting for routing mode operation. If you have not set any user profile for GRT series, enter the factory default user "**admin**". When the system prompts you for a password, type "**admin**" to enter GRT series. For more security issues for remote management interfaces such as Telnet and web interface, see section 3.15 Management Security.

### 3.2.3 Web browser

Make sure the correct Ethernet cable is used for connecting the LAN port of your computer to GRT series. The LAN LNK indicator on the front panel shall light if a correct cable is used. Starting your web browser and connecting to the management IP of GRT series, wait for the login screen appears. When you see the login screen, you can logon to GRT series.

Note: In this chapter, we use the GRT-101's Web UI for the examples.

Note: The factory default management IP and subnet mask are 192.168.0.1 and 255.255.255.0 respectively. To change these setting, see section 3.10.1 Bridge management and 3.11.1 LAN setting. If you have not change password setting for web interface, enter the factory default user "**root**". When GRT prompts you for a password, type "**root**". More security issues for remote management interfaces, please refer to section 3.15 Management Security.

| Enter Net  | work Passwor          | d                             | ? × |
|------------|-----------------------|-------------------------------|-----|
| <b>?</b> > | Please type y         | our user name and password.   |     |
| <b>V</b>   | Site:                 | 192.168.0.1                   |     |
|            | Realm                 | System Setup                  |     |
|            | <u>U</u> ser Name     | root                          |     |
|            | <u>P</u> assword      |                               |     |
|            | □ <u>S</u> ave this p | assword in your password list |     |
|            |                       | OK Can                        | cel |
|            |                       |                               |     |

# 3.3 Web operation and Quick Installation

## Guide

## 3.3.1 Bridge Mode

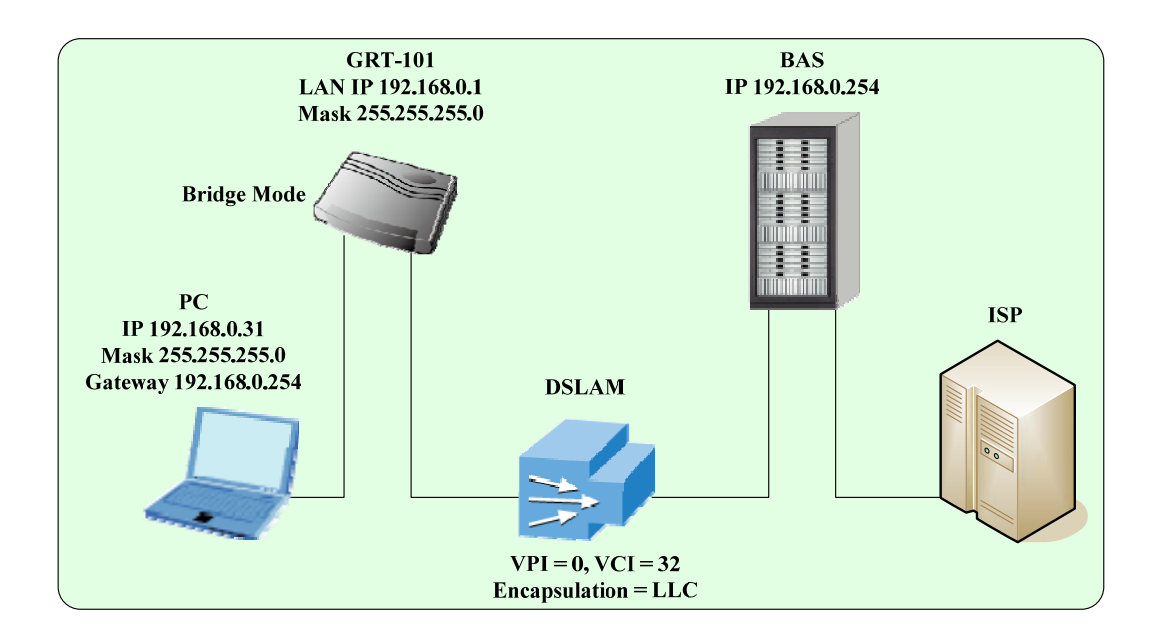

### Web UI Configuration

After connection via web browser, click BRIDGE and CPE Side to setup Bridging mode of GRT series and then click Next for the next setting.

| Home         | Basic                               | Advanced             | Status         | Admin | Utility |  |  |  |  |  |
|--------------|-------------------------------------|----------------------|----------------|-------|---------|--|--|--|--|--|
|              | BASIC - STEP1                       |                      |                |       |         |  |  |  |  |  |
| Operation Mo | de:                                 |                      |                |       |         |  |  |  |  |  |
| System M     | Iode: O ROUTE                       | BRIDGE               |                |       |         |  |  |  |  |  |
| SHDSL M      | SHDSL Mode: O CO Side OCPE Side     |                      |                |       |         |  |  |  |  |  |
|              |                                     |                      |                |       |         |  |  |  |  |  |
|              | Cancel Reset Next                   |                      |                |       |         |  |  |  |  |  |
| 1 Entor \//  |                                     | and VCI: 3           | 20             |       |         |  |  |  |  |  |
| 2 Select V   | VAN1 AAL                            | 5 Encap <sup>.</sup> | $\overline{C}$ |       |         |  |  |  |  |  |
| 3. Enter LA  | N IP: 192.                          | 168.0.1              | -0             |       |         |  |  |  |  |  |
| 4. Enter LA  | N Sub-net                           | Mask: 255            | .255.255.0     |       |         |  |  |  |  |  |
| 5. Enter Ga  | ateway: 19                          | 2.168.0.254          | 4              |       |         |  |  |  |  |  |
| The Gate     | way is dire                         | ectly pointed        | d to the BA    | S IP. |         |  |  |  |  |  |
| 6. Click Ne  | ext                                 |                      |                |       |         |  |  |  |  |  |
| Home         | Basic                               | Advanced             | Status         | Admin | Utility |  |  |  |  |  |
|              |                                     | E                    | BASIC -        | STEP2 |         |  |  |  |  |  |
| LAN:         |                                     |                      |                |       |         |  |  |  |  |  |
|              | ter ler                             |                      | _              |       |         |  |  |  |  |  |
| IP Adds      | ess: [192 ], [16]                   | 8 0 1                |                |       |         |  |  |  |  |  |
| Geter        | usk. [200], [200<br>wew: [190], [16 | oµ<br>snps           | <u>и</u>       |       |         |  |  |  |  |  |
| Host N       | ame: SOHO                           | <u> </u>             |                |       |         |  |  |  |  |  |
|              |                                     |                      |                |       |         |  |  |  |  |  |
| WAN1:        |                                     |                      |                |       |         |  |  |  |  |  |
| VPI:         | 0                                   | 7                    |                |       |         |  |  |  |  |  |
| VCI:         | 32                                  |                      |                |       |         |  |  |  |  |  |
| Encap.:      | O VC-mux . € LL(                    | c                    |                |       |         |  |  |  |  |  |
|              |                                     |                      |                |       |         |  |  |  |  |  |
|              |                                     | Back                 | Cancel         | Reset | ext     |  |  |  |  |  |

7. The screen will prompt the new configured parameters. Check the parameters and click Restart, the router will reboot with the new setting or click Continue to configure other parameters.

Console Configuration

Do the following steps:

- 1 User : admin password: admin -
- 3 setup ← mode ← Bridge ←
- 4 wan ← Interface number (1~8) : 1 ← Protocol ← : Ethernet ← vpi\_vci : 0 ← 32 ← encap : LLC ← 5 bridge ← gateway ← 192.168.0.254 ← 6 lan ←address ← 192.168.0.1 ←
- 255.255.255.0 ↔ 7 (back to root) write ↔ y ↔
  - y ←(reboot)

### 3.3.2 Routing Mode for PPPoA and PPPoE with IP

## Sharing

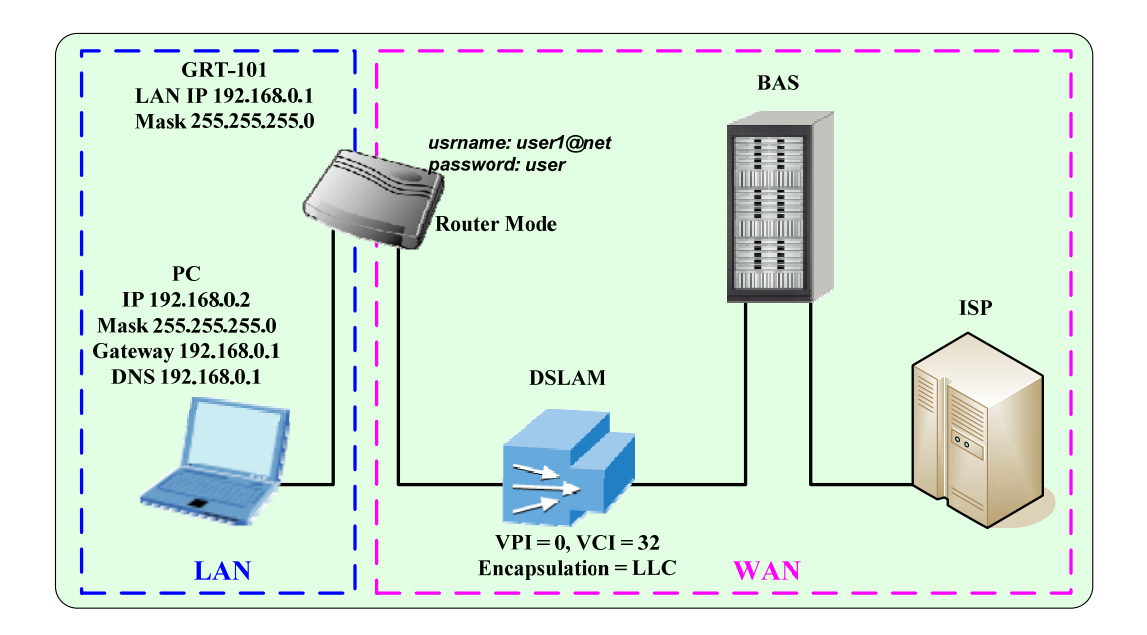

### Web UI Configuration

For Route Mode with Point-to-Point Protocol over ATM and Ethernet, follow the following setting. First select <u>ROUTE</u> and <u>CPE Side</u>, and then click <u>Next</u> for setting others parameters.

| HUIIIG             | Basic                                                                                  | Advanced                                                                                                    | Status                                                             | Admin                      | Utility                |
|--------------------|----------------------------------------------------------------------------------------|----------------------------------------------------------------------------------------------------|--------------------------------------------------------------------|----------------------------|------------------------|
|                    |                                                                                        | E                                                                                                    | ASIC -                                                             | STEP1                      |                        |
| Operation Mo       | de:                                                                                    |                                                                                                    |                                                                    |                            |                        |
| operation into     |                                                                                        |                                                                                                    |                                                                    |                            |                        |
| System M           | ode: 💿 ROUTE                                                                           | O BRIDGE                                                                                                    |                                                                    |                            |                        |
| SHDSL M            | ode: OCO Side                                                                          | e CPE Side                                                                                                    |                                                                    |                            |                        |
|                    |                                                                                        | Car                                                                                                    | cel Rese                                                           | t Next                     | 1                      |
|                    |                                                                                        | Cu                                                                                                    | 1030                                                               | HUN                        |                        |
| . Enter LA         | N IP: 192.                                                                             | 168.0.1                                                                                                    |                                                                    |                            |                        |
| 2. Enter LA        | N Sub-net                                                                              | Mask: 255.                                                                                                    | 255.255.0                                                          |                            |                        |
| 3. Host Nar        | ne: SOHC                                                                               | )                                                                                                    |                                                                    |                            |                        |
|                    | erver: Ena                                                                             | ble                                                                                                    |                                                                    |                            |                        |
|                    |                                                                                        |                                                                                                    |                                                                    |                            |                        |
| 5. Click Ne        | xt                                                                                     |                                                                                                    |                                                                    |                            |                        |
| 5. Click Ne        | xt<br>Basic                                                                            | Advanced                                                                                                    | Status                                                             | Admin                      | Utility                |
| 5. Click <u>Ne</u> | ×t<br>Basic                                                                            | Advanced                                                                                                    | Status                                                             | Admin<br>• STEP2           | Utility 2              |
| 5. Click <u>Ne</u> | xt<br>Basic                                                                            | Advanced                                                                                                    | Status<br>BASIC -                                                  | Admin<br>• STEP2           | Utility 2              |
| LAN:               | xt<br>Basic                                                                            | Advanced                                                                                                    | Status<br>BASIC -                                                  | Admin<br>- STEP2           | Utility <mark>2</mark> |
| LAN:               | Ext<br>Basic<br>IP Type:                                                               | Advanced<br>Eixed ⊙Dyn                                                                                               | Status<br>BASIC -<br>amic(DHCP C                                   | Admin<br>- STEP2           | Utility 2              |
| LAN:               | Ext<br>Basic<br>IP Type:<br>IP Address:                                                | ● Fixed ● Dyn<br>192 . 168 . [2]                                                                                     | Status<br>BASIC -<br>amic(DHCP C                                   | Admin<br>- STEP2           | Utility<br>2           |
| LAN:               | Ext<br>Basic<br>IP Type:<br>IP Address:<br>Subnet Mask:                                | <ul> <li>Advanced</li> <li>Fixed Opyn</li> <li>192 168 255 255 2</li> </ul>                                          | Status<br>SASIC -<br>amic(DHCP C                                   | Admin<br>- STEP2           | Utility 2              |
| LAN:               | E Type:<br>IP Type:<br>IP Address:<br>Subnet Mask:<br>Host Name:                       | ● Fixed ● Dyn<br>192 . 168 . 0<br>255 . 255 . 2<br>SOHO                                                              | Status<br>SASIC -<br>amic(DHCP C<br>. 1<br>.5<br>.0                | Admin<br>- STEP2           | Utility<br>2           |
| LAN:               | Ext<br>Basic<br>IP Type:<br>IP Address:<br>Subnet Mask:<br>Host Name:<br>DHCP Service: | <ul> <li>♦ Fixed ● Dyn</li> <li>192 . 168 . 0</li> <li>255 . 255 . 2</li> <li>SOHO</li> <li>● Disable ● S</li> </ul> | Status<br>SASIC -<br>amic(DHCP C<br>.1<br>.5<br>.0<br>erver O Rela | Admin<br>- STEP2<br>lient) | Utility<br>2           |
| LAN:               | E Type:<br>IP Type:<br>IP Address:<br>Subnet Mask:<br>Host Name:<br>DHCP Service:      | ● Fixed ● Dyn<br>192 . 168 . 0<br>255 . 255 . 2<br>SOHO<br>● Disable ● S                                             | Status<br>BASIC -<br>amic(DHCP C<br>.1<br>.55<br>0<br>erver © Rela | Admin<br>- STEP2<br>lient) | Utility<br>2           |

- 6. Enter DHCP Client Start IP: 192.168.0.2
- 7. Enter DHCP Client End IP: 192.168.0.51
- 8. Enter DNS Server: 192.168.0.1
- 9. The DNS server is embedded in GRT series.
- 10. Click Next to write the new setting.

| Home                           | Basic                | Advanced           | Status          | Admin | Utility |
|--------------------------------|----------------------|--------------------|-----------------|-------|---------|
|                                |                      |                    | BASIC -         | STEP  | 3       |
| DHCP SERV                      | ER:                  |                    |                 |       |         |
| <ul> <li>General I</li> </ul>  | OHCP Parame          | eter:              |                 |       |         |
| Start IP A                     | .ddress: <b>192.</b> | <b>168.0.</b> 2    |                 |       |         |
| End IP A                       | .ddress: <b>192.</b> | <b>168.0</b> . 51  |                 |       |         |
| DNS S                          | erver 1: 192.1       | 68.0.1             |                 |       |         |
| DNS S                          | erver 2:             |                    |                 |       |         |
| DNS S                          | erver 3:             |                    |                 |       |         |
| Leas                           | e Time: 72           | hours              |                 |       |         |
| <ul> <li>Table of I</li> </ul> | Fixed DHCP I         | Host Entries:      |                 |       |         |
| Hint: The f                    | òrmat of the M       | LAC Address is 12: | 34:56:78:9A:BC  |       |         |
| Index                          | MA                   | C Address          | IP Addr         | ess   |         |
| 1                              |                      |                    |                 |       |         |
| 2                              |                      |                    |                 |       |         |
| 3                              |                      |                    |                 |       |         |
| 11 Entor M                     | /ANI1 \/PI           | · 0 and V/CI·      | 30              |       |         |
| 12 Select \                    | //AN1 AA             | 5 Encap            |                 |       |         |
| 13. Select:                    | PPPoA +              | NAT or PP          | PoF + NAT       | -     |         |
| 14. Click N                    | ext                  |                    |                 |       |         |
|                                | 0711                 |                    |                 |       |         |
| Home                           | Basic                | Advanced           | Status          | Admin | Utility |
|                                |                      | 1                  | BASIC -         | STEP4 |         |
| WAN1:                          |                      |                    |                 |       |         |
|                                |                      | •                  |                 |       |         |
| V                              | PI: 0                |                    |                 |       |         |
| V                              | CI: 32               |                    |                 |       |         |
| AALJ Enc                       | ap: OVC-mux          |                    |                 |       |         |
| 110100                         | IPoA                 |                    |                 |       |         |
| <u>-</u>                       | IPoA+NAT<br>EoA      |                    | harrison in the |       |         |
|                                | E0A+NAT              | Back               | 1 anicol        | Reset |         |
|                                | PPPnA+N              | AT                 | Calicer         | Rooot | NGAL    |

- 15. Enter user name provided by ISP: <u>user1@net</u>
  16. Enter Password provided by ISP: user1
  17. Re-enter Password for confirmation: user1

| H     | ome Ba            | isic Ad     | vanced  | Status  | Admi  | n Utility |  |
|-------|-------------------|-------------|---------|---------|-------|-----------|--|
|       |                   |             | E       | BASIC - | STEP  | 4         |  |
| ISP1: | t.                |             |         |         |       |           |  |
| Γ     | Username:         | user1@net   |         |         |       |           |  |
|       | Password:         | ****        |         |         |       |           |  |
|       | Password Confirm: |             |         |         |       |           |  |
|       | Idle Time:        | 10          | minutes |         |       |           |  |
|       | ІР Туре:          | Dynamic 💌   |         |         |       |           |  |
|       | IP Address:       | 192.168.1.1 |         |         |       |           |  |
| 6     |                   |             |         |         |       |           |  |
|       |                   | 1           | Back    | Cancel  | Reset | Next      |  |

18. The screen will prompt the new configured parameters. Check the parameters and click Restart, the router will reboot with the new setting or click Continue to configure other parameters.

### **Console Configuration**

Do the following steps:

```
1. User : admin - password: admin -
2. enable - supervisor password: root -
3. setup ← mode ← Route ←
4. wan ← Interface number (1~8) : 1 ←
  protocol - PPPoA or PPPoE -
  vpi_vci: 0 🛩
          32 🛩
  encap - LLC -
  isp ←account: user1@net ←
         password: user1 -
         idle time out: 0 \sim 600 \leftarrow (the unit is in minute)
5. lan 🛩 address 🛩 192.168.0.1 🛩
                255.255.255.0 🛩
            attrib - Virtual -
 6. (back to root) write - y -
                         y ←(reboot)
```

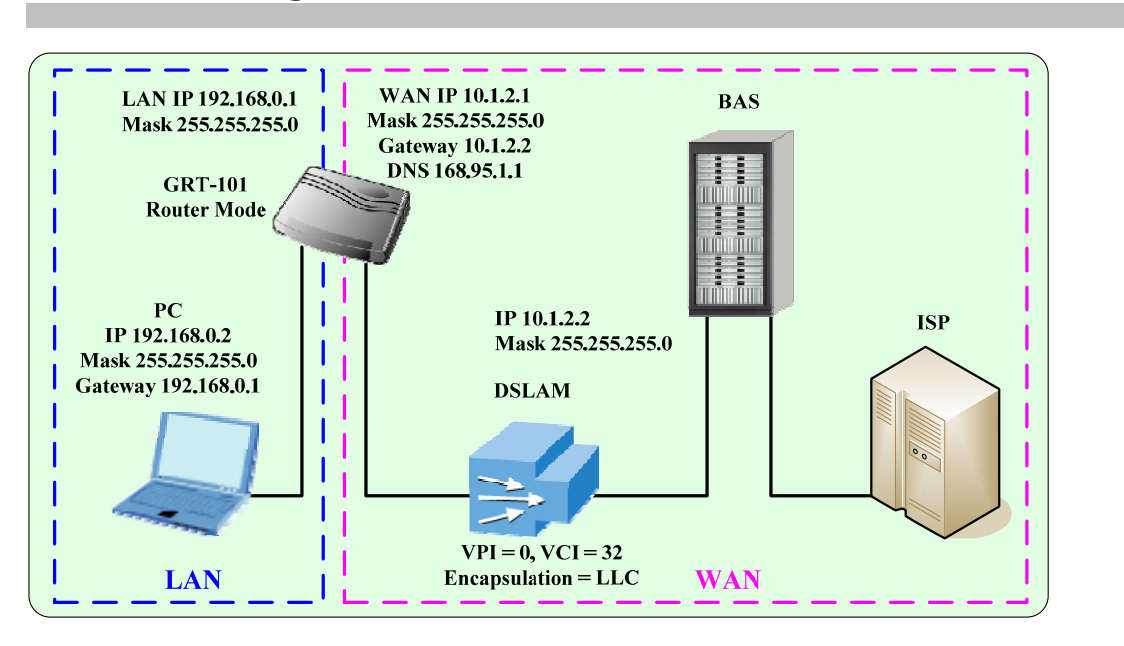

### 3.3.3 Routing Mode for IPoA or EoA

### Web UI Configuration

For Route Mode with Classical IP over ATM and Ethernet over ATM, follow the following setting. First select <u>ROUTE</u> and <u>CPE Side</u>, and then click <u>Next</u> for setting others parameters.

| Home            | Basic                | Advanced       | Status     | Admin   | Utility |
|-----------------|----------------------|----------------|------------|---------|---------|
|                 |                      | 1              | BASIC -    | STEP1   |         |
| 101111111111    | 12110                |                |            |         |         |
| Operation Mo    | de:                  |                |            |         |         |
| System M        | Iode: 💿 ROUTE        | O BRIDGE       |            |         |         |
| SHDSL M         | Iode: OCO Side       | CPE Side       | >          |         |         |
|                 |                      | $\sim$         |            |         |         |
| -               |                      | Ca             | ancel Rese | t Next  | 1       |
| 1 Entor I A     | NID: 102 /           |                |            |         |         |
| 2 Enter LA      | N Sub-not            | Mask: 255      | 255 255 0  |         |         |
| 3 Host Na       | me <sup>.</sup> SOHO | Mask. 200.     | 200.200.0  |         |         |
| 4. DHCP S       | erver: Enat          | ble            |            |         |         |
| 5. Click Ne     | xt                   |                |            |         |         |
|                 |                      |                |            |         |         |
| Home            | Basic Adva           | inced Status   | Admin      | Utility |         |
|                 |                      | BASI           | C - STEP2  | 2       |         |
| LAN:            |                      |                |            |         |         |
|                 | IP Туре: 💿 Fixed     | d ODynamic(DHC | CP Client) |         |         |
| п               | P Address: 192       | 168 . 0 . 1    |            |         |         |
| Sut             | onet Mask: 255       | 255 . 255 . 0  |            |         |         |
| H<br>Triana DIK | Iost Name: SOHO      |                | Dalau      |         |         |
| Ingger DHC      | P Service: ODISa     | ne 💿 Selvel 🔘  | кевау      |         |         |
|                 |                      | Back Cance     | Reset      | Next    |         |
|                 |                      |                |            |         |         |

- 6. Enter DHCP Client Start IP: 192.168.0.2
- 7. Enter DHCP Client End IP: 192.168.0.51
- 8. Enter DNS Server: 192.168.0.1
- 9. The DNS server is embedded in GRT series.
- 10. Click Next to write the new setting.

| Home                                       | Basic           | Advanced                                  | Status          | Admin | Utility |
|--------------------------------------------|-----------------|-------------------------------------------|-----------------|-------|---------|
|                                            |                 |                                           | BASIC -         | STEF  | 3       |
| DHCP SER                                   | VER:            |                                           |                 |       |         |
| <ul> <li>General</li> </ul>                | DHCP Parame     | ter:                                      |                 |       |         |
| Start IP .                                 | Address: 192.   | 168.0. 2                                  |                 |       |         |
| End IP 4                                   | Address: 192.1  | <b>168.0</b> . 51                         |                 |       |         |
| DNS S                                      | Server 1: 192.1 | 68.0.1                                    |                 |       |         |
| DNS S                                      | Server 2:       |                                           |                 |       |         |
| DNS S                                      | Server 3:       |                                           |                 |       |         |
| Lea                                        | se Time: 72     | hours                                     |                 |       |         |
| <ul> <li>Table of<br/>Hint: The</li> </ul> | Fixed DHCP I    | <b>lost Entries</b> :<br>AC Address is 12 | :34:56:78:9A:BC |       |         |
| Index                                      | MA              | C Address                                 | IP Addr         | ess   |         |
| 1                                          |                 |                                           |                 |       |         |
| 2                                          |                 |                                           |                 |       |         |
| 3                                          |                 |                                           |                 |       |         |

- 11. Enter WAN1 VPI: 0 and VCI: 32.
- 12. Select WAN1 AAL5 Encap: LLC
- 13. Select: IPoA, IPoA + NAT, EoA, or EoA + NAT
- 14. Click Next

| Home    | Basic                                                      | Advanced  | Status  | Admin | Utility |
|---------|------------------------------------------------------------|-----------|---------|-------|---------|
|         |                                                            | E         | BASIC - | STEP4 |         |
| WAN1:   |                                                            |           |         |       |         |
| 3       | 7PI: 0<br>7CI: 32                                          |           |         |       |         |
| AAL5 En | ap: OVC-mux                                                | O LLC     |         |       |         |
| Proto   | col: IPoA                                                  | •         |         |       |         |
|         | IPoA<br>IPoA+NAT<br>EoA<br>EoA+NAT<br>PPPoA+NA<br>PPPoE+NA | Back<br>T | Cancel  | Reset | Next    |

- 15. Enter WAN1 IP: 10.1.2.1
- 16. Enter WAN1 Subnet Mask: 255.255.255.0
- 17. Enter Default Route Gateway: 10.1.2.2
- 18. Enter DNS Server: 168.95.1.1

| Home      | Basic           | Advanced    | Status  | Admin | Utility |
|-----------|-----------------|-------------|---------|-------|---------|
|           |                 | l i         | BASIC - | STEP5 |         |
| WAN1:     |                 |             |         |       |         |
| IP Addre  | ess: 10 . 1     | . 2 . 1     |         |       |         |
| Subnet Ma | isk: 255 . 255  | 5 . 255 . 0 |         |       |         |
| Gatew     | ay: 10 . 1      | . 2 . 2     |         |       |         |
| DNS Serve | r 1: 168.95.1.1 |             |         |       |         |
| DNS Serve | ar 2:           |             |         |       |         |
| DNS Serve | er 3:           |             |         |       |         |
|           |                 |             |         |       |         |
|           |                 | Back        | Cancel  | Reset | Next    |

19. The screen will prompt the new configured parameters. Check the parameters and click Restart, the router will reboot with the new setting or click Continue to configure other parameters.

#### **Console Configuration**

Do the following steps:

```
1. User : admin - password: admin -
2. enable - supervisor password: root -
3. setup ← mode ← Route ←
4. wan ← Interface number (1~8) : 1 ←
                          protocol - IPoA or EoA -
                          address ← 10.1.2.1 ←
                                   255.255.255.0 🛩
                          vpi_vci: 0 🛩
                                            32 🛩
                          encap - LLC -
5. lan ← address ← 192.168.0.1 ←
               255.255.255.0 🛩
      attrib ← virtual ←
6. route - static - add -
                  IP address: 0.0.0.0
                  Subnet mask: 0.0.0.0
                  Gateway: 10.1.2.2
7. (back to root) write - y -
                   y ←(reboot)
```

### 3.3.4 LAN-to-LAN Connection with Bridge Mode

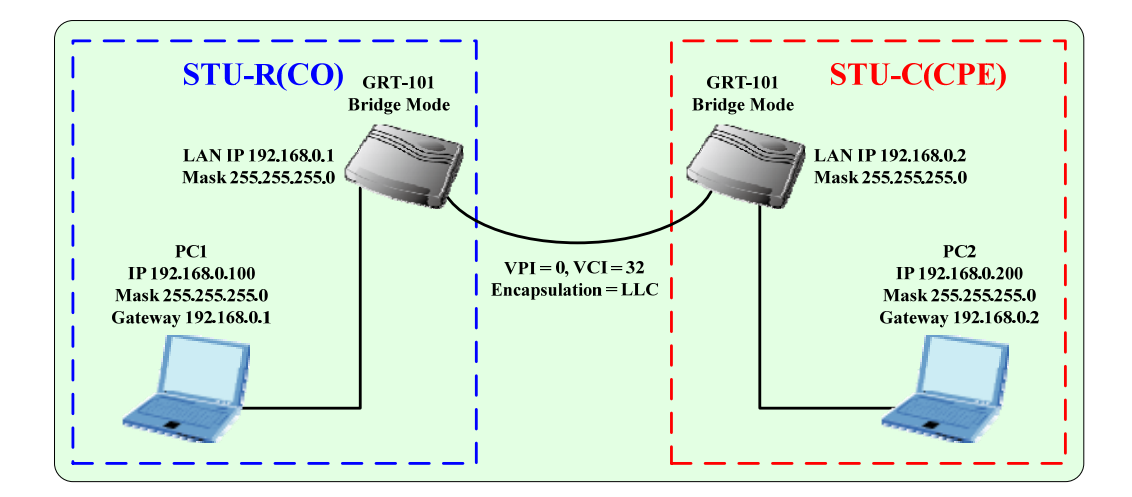

### Web UI Configuration

### STU-R (CO) side

Click setup to setup the BRIDGE as CO Side. Follow the instruction.

| Home                | Basic                            | Advanced   | Status     | Admin  | Utility |
|---------------------|----------------------------------|------------|------------|--------|---------|
|                     |                                  |            | BASIC -    | STEP1  |         |
| Operation Mo        | de:                              |            |            |        |         |
| System M<br>SHDSL M | lode: O ROUTE<br>lode: O CO Side | © BRIDGE   |            |        |         |
|                     |                                  | Ca         | incel Rese | t Next | 1       |
| 1. Enter W          | AN1 VPI: C                       | and VCI: 3 | 32.        |        |         |

- 2. Select WAN1 AAL5 Encap: LLC
- 3. Enter LAN IP: 192.168.0.1
- 4. Enter LAN Sub-net Mask: 255.255.255.0
- 5. Enter Gateway: 192.168.0.2
- 6. Click Next

| Home       | Basic         | Advanced    | Status  | Admin | Utility |
|------------|---------------|-------------|---------|-------|---------|
|            |               |             | BASIC - | STEP2 |         |
|            |               |             |         |       |         |
| LAN:       |               |             |         |       |         |
| IP Addres  | s: 192 . 168  | 3.0.1       |         |       |         |
| Subnet Mas | sk: 255 . 255 | 5 . 255 . 0 |         |       |         |
| Gatewa     | y: 192 . 168  | 3.0.2       |         |       |         |
| Host Nan   | ue: SOHO      |             |         |       |         |
| WAN1:      |               |             |         |       |         |
|            |               | _           |         |       |         |
| VPI: O     |               |             |         |       |         |
| VCI: 32    | 2             |             |         |       |         |
| Encap.: C  | VC-mux 💿 LLC  | 5           |         |       |         |
|            |               |             |         |       |         |
|            |               | Back        | Cancel  | Reset | Next    |

7. Setup the CO Router in bridge mode (refer to bridge mode in section 2.1). The gateway of CO Router is pointed to LAN IP, 192.168.0.2, of CPE Router.

| Home                  | Basic             | Advanced    | Status    | Admin  | Utility |
|-----------------------|-------------------|-------------|-----------|--------|---------|
|                       |                   | E           | BASIC -   | STEP1  |         |
| Operation Mod         | e:                |             |           |        |         |
| Sweten Mc             |                   | REIDCE      |           |        |         |
| SHDSL Mc              | ide: O CO Side    | CPE Side    |           |        |         |
|                       |                   |             |           |        |         |
|                       |                   | Can         | icel Rese | t Next |         |
| Home                  | Basic             | Advanced    | Status    | Admin  | Utility |
|                       |                   | E           | BASIC -   | STEP2  |         |
| LAN:                  |                   |             |           |        |         |
|                       |                   |             |           |        |         |
| IP Addre<br>Subpet Me | ss: 192 . 18      | 8.0.2       | _         |        |         |
| Gatew                 | ay: 192 . 16      | 8.0.1200.10 | _         |        |         |
| Host Na               | me: SOHO          |             |           |        |         |
| WANI                  |                   |             |           |        |         |
|                       |                   | _           |           |        |         |
| VPI: O                |                   |             |           |        |         |
| Encap.: (             | ∠<br>DIVC-mux ©LL | c           |           |        |         |
|                       |                   | <b></b>     |           |        |         |
|                       |                   | Back        | Cancel    | Reset  | Next    |

### STU-C (CPE) side

Follow the above instruction. The only difference in this configuration is that users have to choose CPE SIDE instead of CO SIDE.

Setup the CPE Router in bridge mode. The gateway of CPE Router is pointed to LAN IP, 192.168.0.1, of CO Router.

Console Configuration

Do the following steps in STU-R side:

User : admin - password: admin -1. 2. enable - supervisor password: root 3. setup ← mode ← Bridge ← shdsl ← STU-R ← 4. wan - Interface number (1~8) : 1 -Protocol - : Ethernet vpi\_vci: 0 🛩 32 🛩 encap: LLC -5. lan ←address ← 192.168.0.1 ← 255.255.255.0 6. (back to root) write - y v <del>~</del>(reboot)

Do the following steps in STU-C side:

User : admin - password: admin -1. 2. enable - supervisor password: root -3. setup ← mode ← Bridge ← shdsl 🛩 STU-C 🛩 4. wan ← Interface number (1~8) : 1 ← Protocol - : Ethernet vpi\_vci : 0 🛩 33 🛩 encap : LLC lan∉address€ 192.168.0.2 € 5. 255.255.255.0 6. (back to root) write -V 🕶 y ←(reboot)

### 3.3.5 Advanced Setup

Advanced configuration contains SHDSL, WAN, Bridge, Route, NAT/DMZ and Virtual server parameters.

#### SHDSL

You can setup the Annex type, data rate and SNEXT margin for SHDSL parameters in SHDSL. Click SHDSL

Annex Type: There are three Annex types, Annex A, Annex B and Annex AB in SHDSL.

Link Type: For GRT-402 only, support two link type, 4-wire mode with 4.608 Mbps data rate and 2-wire mode with 2.304 Mbps data rate.

Data Rate: you can setup the SHDSL data rate in the multiple of 64kbps. SHDSL SNEXT margin: the margin range is from –10 to 10.

| Home                         | Basic        | Advanced    | Status         | Admin             | Utility |
|------------------------------|--------------|-------------|----------------|-------------------|---------|
|                              |              | AD          | VANCE          | D - SH            | OSL     |
| Operation N                  | Iode:        |             |                |                   |         |
| <ul> <li>Setup Oj</li> </ul> | peration Mod | e:          |                |                   |         |
|                              | Annex Type:  | ⊙ Annex A 💿 | Annex B 🔘 A    | nnex AB           |         |
| Data Rat                     | e(n*64kbps): | 0 (ra       | ange:0~36, n=0 | ) for adaptive me | ode)    |
|                              | SNR margin:  | 0 (ra       | ange:-10~10)   |                   |         |
|                              |              |             |                |                   |         |
|                              |              |             |                |                   |         |
|                              |              |             | Cancel R       | teset Finis       | h       |

The screen will prompt the parameters that will be written in machine. Be sure to confirm the modified parameters before rebooting and activating these changes in GRT series.

Press Restart button to restart GRT series working with new

| nuille                               | Basic                                                                        | Advanced                                               | Status                               | Admin                            | Utility               |
|--------------------------------------|------------------------------------------------------------------------------|--------------------------------------------------------|--------------------------------------|----------------------------------|-----------------------|
|                                      |                                                                              | AD                                                     | VANCEE                               | ) - SHDS                         | L                     |
| HDSL Parar                           | neters Review:                                                               |                                                        |                                      |                                  |                       |
| o let the confi<br>ontinue the set   | guration that you h<br>up procedure, ple                                     | nave changed take<br>ease click Co <mark>ntinue</mark> | effect immediate<br>button.          | ely, please click <mark>R</mark> | estart button to reb  |
| Colet the config<br>continue the set | guration that you h<br>up procedure, ple<br>Iode:<br>Annex Type              | have changed take<br>ease click Continue<br>Annex A    | effect immediate<br>button.          | ely, please click F              | estart button to reb  |
| Co let the config<br>ontinue the set | guration that you h<br>up procedure, ple<br>Iode:<br>Annex Type<br>Data Rate | have changed take<br>ease click Continue<br>Annex A    | effect immediate<br>button.<br>node) | ely, please click B              | estart button to reb. |

parameters or press continue to setup another parameter.

### WAN

GRT series supports up to 8 PVCs for WAN connections. You may specify

these parameters in WAN configuration menu.

The WAN Number 1 will be the parameters setup in Basic Setup. If you want to setup another PVC, you can configure them in WAN 2 to WAN 8.

Please enter the

necessary parameters.

After inserting the parameters, please press Finish to complete WAN configuration.

| me   |              | Basic       | Advan       | cea        | status           | Admin                                 | Utilit    |
|------|--------------|-------------|-------------|------------|------------------|---------------------------------------|-----------|
|      |              |             |             | AD)        | <b>ANCI</b>      | ED - WAI                              | N         |
| 2311 |              |             |             |            |                  |                                       |           |
| Int  | erface Par   | ameters:    |             |            |                  |                                       |           |
| Tabl | e of Curren  | t WAN Inter | face Parame | ter:       |                  |                                       |           |
|      |              | 147.6.61    |             |            | VC               | -                                     | ICD       |
| NO   | Protocol:    |             |             | VP         | v.               | Username                              | ISP       |
|      | ID Address   | IP over AT  | M 🗾         |            | . U              | Barrand                               | test      |
|      | IP Address:  | 10.1.2.1    |             |            | 32               | P assword:                            | ****      |
| 1    | Subnet Mask: | 255.255.25  | 5.0         | AAL5 Encap | · LLC            | <ul> <li>Password Confirm:</li> </ul> | ****      |
|      |              |             |             | QoS Class  | UBR 🗖            | Idle Time:                            | 10        |
|      |              |             |             | QoS PCF    | : 2400           | _                                     |           |
|      | Protocol:    | Disable     |             | VP         | : lo             | Username:                             | la at     |
|      | IP Address:  |             |             | VC         |                  | Password                              | lesi      |
|      | Cubaudada    | 192.168.2.  | 1           | 0.015 5    | 33               |                                       |           |
| 2    | Subnet Mask. | 255.255.25  | 5.0         | HALS Encap |                  |                                       | ****      |
|      |              |             |             | QoS Class  | s UBR 💌          | Idle Time:                            | 10        |
|      |              |             |             | QoS PCF    | 2400             |                                       |           |
|      | Protocol:    | Disable     | •           | VP         | : 0              | Username:                             | test      |
|      | IP Address:  | 192 168 3   | 1           | VC         | : 34             | Password:                             | ****      |
| 2    | Subnet Mask: | DEE DEE DE  | 50          | AAL5 Encap | s III o III o    | Password Confirm:                     |           |
| 3    |              | 200.200.20  | 0.0         | QoS Class  |                  | Idle Time:                            | 1         |
|      |              |             |             | 0.0.000    |                  |                                       | 110       |
|      |              |             |             | QUSPER     | 2400             |                                       |           |
|      | Protocol:    | Disable     | -           | VPI        | : <mark>0</mark> | Username:                             | test      |
|      | IP Address:  | 192.168.4.1 | 1           | VCI        | <sup>:</sup> 35  | Password:                             | ****      |
| 4    | Subnet Mask: | 255.255.25  | 5.0         | AAL5 Encap |                  | Password Confirm:                     | ****      |
|      |              |             |             | QoS Class  | UBR 🗾            | Idle Time:                            | 10        |
|      |              |             |             | QoS PCR    | 2400             |                                       |           |
|      | Protocol:    | Disable     |             | VPI        | ; 0              | Username:                             | test      |
|      | IP Address:  | 192.168.5.  | 1           | VCI        | 36               | Password:                             | ****      |
| 5    | Subnet Mask: | 255.255.25  | 5.0         | AAL6 Encap | LLC              | Password Confirm:                     | ****      |
|      |              |             |             | QoS Class  | UBR 🗾            | Idle Time:                            | 10        |
| _    |              |             |             | U0S PCR    | 2400             |                                       |           |
|      | Protocol:    | Disable     | -           | VPI        | · 0              | Username:                             | test      |
|      | IP Address:  | 192.168.6.  | 1           | VCI        | 37               | Password:                             | ****      |
| 6    | oudhet Mask: | 255.255.25  | 5.0         | AALS Encap | LLC              | Assword Confirm:                      | ****      |
|      |              |             |             |            |                  | Idle Time:                            | 10        |
|      | Pertore      |             |             | QUS PCR    | 2400             |                                       | -         |
|      | Protocol:    | Disable     | -           |            | 0                | Username:                             | test      |
|      | iP Address:  | 192.168.7.  | 1           |            | 38               | Password:                             | *****<br> |
| 7    | ouvnet Mask: | 255.255.25  | 5.0         |            |                  |                                       | *****<br> |
|      |              |             |             |            |                  |                                       | 10        |
|      |              |             |             | QUS PUK    | 2400             |                                       |           |
|      | Protocol:    | Disable     | •           | VPI        | 0                | Username:                             | test      |
|      | ir' Address: | 192.168.8.  | 1           | VCI        | 39               | Password:                             | ****      |
| 8    | oudnet Mask: | 255.255.25  | 5.0         | AALS Encap |                  | Password Confirm:                     | ****      |
|      |              |             |             | QoS Class  |                  | Idle Time:                            | 10        |
|      |              |             |             | U0S PCR    | 2400             |                                       |           |
|      | P            | onio        | Achieve     | od -       | Ctotuo           | Admin                                 | Ileili    |
| 6    | 6            | asic        | Auvanu      | eu         | อเลเมร           | Aumin                                 | ULIII     |

**ADVANCED - WAN** 

The screen will prompt the parameters that will be written in GRT series. Please confirm these parameters before writing in machine.

#### WAN Interface Parameters Review:

To let the configuration that you have changed take effect immediately, please click **Restart** button to reb continue the setup procedure, please click **Continue** button.

• WAN1 Interface:

| Protocol      | IP over ATM   |
|---------------|---------------|
| IP Address    | 10.1.2.1      |
| Subnet Mask   | 255.255.255.0 |
| VPI/VCI       | 0/32          |
| Encapsulation | LLC           |
| QoS Class     | UBR           |
| QoS PCR       | 2400          |
| ISP Username  | test          |
| ISP Password  | ****          |
| Idle Time     | 10            |

Continue Restart

Press Restart to restart GRT series working with new parameters or press continue to setup another parameter.

### Bridge

The bridge mode can be setup the static bridge parameters. Click Bridge to start Bridge configuration.

Press Add to add the static bridge information.

|                           | Basic                               | Advanced                                  | Status                                                     | Admi                                                                 | in Utility |
|---------------------------|-------------------------------------|-------------------------------------------|------------------------------------------------------------|----------------------------------------------------------------------|------------|
|                           |                                     | AD                                        | VANCE                                                      | D - BR                                                               | IDGE       |
| Jeneric B                 | ridge Parameters:                   |                                           |                                                            |                                                                      |            |
| . Gene                    | ral Parameter                       |                                           |                                                            |                                                                      |            |
| - Gene                    |                                     |                                           |                                                            |                                                                      |            |
| Defa                      | ult Gateway: 192.168                | .0.254                                    |                                                            |                                                                      |            |
| tatic Brid                | a Parameters                        |                                           |                                                            |                                                                      |            |
| datit Dift                | ige i ai aiteters.                  |                                           |                                                            |                                                                      |            |
| <ul> <li>Table</li> </ul> | of Current MAC Entri                | ies:                                      |                                                            |                                                                      |            |
|                           |                                     |                                           |                                                            |                                                                      |            |
| No                        | MAC<br>Address                      | LAN                                       | WAN1 - 4                                                   | WAN5 - 8                                                             |            |
| No                        | MAC<br>Address                      | LAN<br>Filter 1.                          | WAN1 - 4<br>Filter 💌                                       | WAN5 - 8<br>5. Filter 💌                                              |            |
| <b>No</b>                 | MAC<br>Address                      | LAN<br>Filter 1.                          | WAN1 - 4<br>Filter 💌<br>Filter 💌                           | WAN5 - 8<br>5. Filter •<br>6. Filter •                               |            |
| No<br>1                   | MAC<br>Address<br>00:00:00:00:00    | LAN                                       | WAN1 - 4<br>Filter V<br>Filter V<br>Filter V               | WAN5 - 8<br>5. Filter •<br>6. Filter •<br>7. Filter •                |            |
| <b>No</b>                 | MAC<br>Address                      | LAN<br>Filter  1. 2. 3. 4.                | WAN1 - 4<br>Filter 💌<br>Filter 💌<br>Filter 💌               | WAN5 - 8<br>5. Filter •<br>6. Filter •<br>7. Filter •<br>8. Filter • |            |
| <b>No</b>                 | MAC<br>Address                      | LAN<br>Filter 1.<br>2.<br>3.<br>4.<br>4.  | WAN1 - 4<br>Filter<br>Filter<br>Filter<br>Filter<br>Filter | WAN5 - 8<br>5. Filter •<br>6. Filter •<br>7. Filter •<br>8. Filter • |            |
| 1                         | MAC<br>Address<br>00:00:00:00:00:00 | LAN<br>Filter 1.<br>2.<br>3.<br>4.<br>Add | WAN1 - 4<br>Filter 💌<br>Filter 💌<br>Filter 💌               | WAN5 - 8<br>5. Filter •<br>6. Filter •<br>7. Filter •<br>8. Filter • |            |
| <b>No</b>                 | MAC<br>Address<br>00:00:00:00:00:00 | LAN<br>Filter 1.<br>2.<br>3.<br>4.        | WAN1 - 4<br>Filter ¥<br>Filter ¥<br>Filter ¥               | WAN5 - 8<br>5. Filter V<br>6. Filter V<br>7. Filter V<br>8. Filter V |            |

Continue Restart

| The screen will prompt the                                  | Home                                                         | Basic                                                                          | Advanced                               | Status                        | Adr            | nin Uti                         | lity           |            |
|-------------------------------------------------------------|--------------------------------------------------------------|--------------------------------------------------------------------------------|----------------------------------------|-------------------------------|----------------|---------------------------------|----------------|------------|
| parameters that will be written in                          |                                                              |                                                                                | AD                                     | VANCE                         | D - BF         | RIDGE                           |                |            |
| GRT series. Check the parameters before writing in machine. | Bridge Paran<br>To let the con<br>continue the so<br>Generic | neters Review:<br>figuration that you<br>etup procedure, p<br>Bridge Parameter | 1 have changed to<br>blease click Cont | ke effect imme<br>nue button. | liately, pleas | e click <mark>Restart</mark> bu | itton to reboo | ot the sys |
|                                                             | Static B                                                     | Default Gateway<br>ridge Parameter:                                            | 192.168.0                              | 254                           |                |                                 |                |            |
|                                                             | No                                                           | MAC Address                                                                    | LAN WAN1                               | Pool is Em                    | N3 WAN4        | WAN5 WANE                       | i WAN7 1       | WAN8       |

Press Restart to restart GRT series

working with new parameters or press continue to setup another parameter.

### Route

If GRT series is connected to more than one network, it may be necessary to set up a static route between them. A static route is a pre-determined pathway that network information must travel to reach a specific host or network.

With Dynamic Routing, you can enable GRT series to automatically adjust to physical changes in the network's layout. The Cable/DSL Firewall Router, using the RIP protocol, determines the network packets' route based on the fewest number of hops between the source and the destination. The RIP protocol regularly broadcasts routing information to other routers on the network.

Click Route to modify the routing information.

|                                                                                                    |                                                                                                    | ΔΙ                                                                                                    | VANCED                                                                                                    | - ROUT                                                                                                 | F                                                                                                    |
|----------------------------------------------------------------------------------------------------|----------------------------------------------------------------------------------------------------|----------------------------------------------------------------------------------------------------|----------------------------------------------------------------------------------------------------|----------------------------------------------------------------------------------------------------|----------------------------------------------------------------------------------------------------|
|                                                                                                    |                                                                                                    |                                                                                                    | VANCED                                                                                                    | - ROUI                                                                                                 |                                                                                                    |
| Route and I                                                                                                    | RIP Paramete                                                                                                    | ers:                                                                                                    |                                                                                                    |                                                                                                    |                                                                                                    |
| Table of Curre                                                                                                    | nt Static Route I                                                                                                    | Entries:                                                                                                    |                                                                                                    |                                                                                                    |                                                                                                    |
| Index                                                                                                    | Network Ad                                                                                                    | dress                                                                                                    | Subnet Mask                                                                                                    |                                                                                                    | Gateway                                                                                                    |
| © 1                                                                                                    | 0.0.0.0                                                                                                    |                                                                                                    | 0.0.0.0                                                                                                    |                                                                                                    | 10.1.2.2                                                                                                    |
| 2                                                                                                    |                                                                                                    |                                                                                                    |                                                                                                    |                                                                                                    |                                                                                                    |
|                                                                                                    | Ad                                                                                                    | ld De                                                                                                    | lete Modify                                                                                                    | Reset                                                                                                  |                                                                                                    |
|                                                                                                    |                                                                                                    |                                                                                                    |                                                                                                    |                                                                                                    |                                                                                                    |
| General RIP P                                                                                                    | arameter:                                                                                                    |                                                                                                    |                                                                                                    |                                                                                                    |                                                                                                    |
| DIDA                                                                                                    |                                                                                                    | 0.5                                                                                                    |                                                                                                    |                                                                                                    |                                                                                                    |
| RIPK                                                                                                    | Aode: ODisal                                                                                                    | ble O Enab                                                                                                    | le                                                                                                    |                                                                                                    |                                                                                                    |
| Auto RIP Sum                                                                                                    | mary: 💿 Disal                                                                                                    | ble O Enab                                                                                                    | le                                                                                                    |                                                                                                    |                                                                                                    |
|                                                                                                    |                                                                                                    |                                                                                                    |                                                                                                    |                                                                                                    |                                                                                                    |
| Table of Curre                                                                                                    | ai interface RiP                                                                                                    | rarameter:                                                                                                    |                                                                                                    |                                                                                                    |                                                                                                    |
| Interface                                                                                                    | RIP<br>Mode                                                                                                    | Version                                                                                                    | Authentication<br>Required                                                                                                    | Poison<br>Reverse                                                                                      | Authentication<br>Code                                                                                                    |
| C LAN                                                                                                    | Disable                                                                                                    | 2                                                                                                    | None                                                                                                    | Enable                                                                                                 | None                                                                                                    |
| O WAN1                                                                                                    | Disable                                                                                                    | 2                                                                                                    | None                                                                                                    | Enable                                                                                                 | None                                                                                                    |
| C WAN2                                                                                                    | Disable                                                                                                    |                                                                                                    | None                                                                                                    | Disable                                                                                                | None                                                                                                    |
| ~ *******                                                                                                    |                                                                                                    |                                                                                                    |                                                                                                    |                                                                                                    |                                                                                                    |
| C WAN3                                                                                                    | Disable                                                                                                    |                                                                                                    | None                                                                                                    | Disable                                                                                                | None                                                                                                    |
| O WAN3                                                                                                    | Disable                                                                                                    |                                                                                                    | None                                                                                                    | Disable                                                                                                | None                                                                                                    |
| C WAN3                                                                                                    | Disable Basic                                                                                                    |                                                                                                    | None Status                                                                                                    | Disable<br>Admin                                                                                       | None<br>Utility                                                                                                    |
| C WAN3                                                                                                    | Disable Basic                                                                                                    | Advanced                                                                                                    | None Status                                                                                                    | Disable<br>Admin                                                                                       | None<br>Utility                                                                                                    |
| C WAN3                                                                                                    | Disable Basic                                                                                                    |                                                                                                    | None Status                                                                                                    | Disable<br><b>Admin</b>                                                                                | None Utility                                                                                                    |
| C WAN3                                                                                                    | Disable Basic arameter: Mode: C Disa                                                                                                    | Advanced                                                                                                    | None Status                                                                                                    | Disable<br>Admin                                                                                       | None<br>Utility                                                                                                    |
| C WAN3<br>C WAN3<br>General RIP P<br>RIP N<br>Auto RIP Sum                                                                               | Disable<br>Basic<br>arameter:<br>Mode: O Disa<br>mary: O Disa                                                                                                    | Advanced                                                                                                    | None Status                                                                                                    | Disable<br>Admin                                                                                       | None Utility                                                                                                    |
| C WAN3                                                                                                    | Disable<br>Basic<br>arameter:<br>Jode: C Disa<br>mary: C Disa                                                                                                    | <br>Advanced<br>ble © Enat<br>ble © Enat                                                                              | None Status                                                                                                    | Disable<br>Admin                                                                                       | None<br>Utility                                                                                                    |
| C WAN3                                                                                                    | Disable<br>Basic<br>arameter:<br>Mode: C Disa<br>mary: C Disa<br>ent Interface RIP                                                                                                    |                                                                                                    | None Status                                                                                                    | Disable<br>Admin                                                                                       | None<br>Utility                                                                                                    |
| C WAN3<br>General RIP P<br>RIP M<br>Auto RIP Sum<br>Table of Curre                                                                       | Disable<br>Basic<br>arameter:<br>Mode: C Disa<br>mary: C Disa<br>ent Interface RIP<br>RIP<br>Mode                                                                                                    | Advanced<br>ble © Enat<br>ble © Enat<br>Parameter:<br>Version                                                         | None Status Ile Ile Authentication Required                                                                                                    | Disable<br>Admin<br>Poison<br>Reverse                                                                  | None Utility Authenticatio                                                                                                    |
| C WAN3<br>General RIP P<br>RIP N<br>Auto RIP Sum<br>Table of Curre<br>Interface<br>© LAN                                                 | Disable Basic arameter: dode: C Disa mary: C Disa ent Interface RIP Mode Disable                                                                                                    | Advanced<br>ble © Enat<br>ble © Enat<br>Parameter:<br>Version<br>2                                                    | None Status Ile Ile Authentication Required None                                                                                                    | Disable Admin Poison Reverse Enable                                                                    | None Utility Authenticatio Code None                                                                                                    |
| C WAN3<br>C WAN3<br>General RIP P<br>RIP N<br>Auto RIP Sum<br>Table of Curre<br>Interface<br>© LAN<br>C WAN1                             | Disable Basic arameter: Mode: C Disa mary: C Disa ent Interface RIP Mode Disable Disable Disable                                                                                                    | Advanced<br>ble © Enat<br>Parameter:<br>Version<br>2<br>2                                                             | None Status Ne Authentication Required None None None                                                                                                    | Disable Admin Poison Reverse Enable Enable                                                             | None       Utility       Authenticatio       Code       None       None       None                                                                                                    |
| C WAN3<br>C WAN3<br>III C<br>General RIP P<br>RIP N<br>Auto RIP Sum<br>Table of Curre<br>Interface<br>C LAN<br>C WAN1<br>C WAN2          | Disable Basic arameter: dode: C Disa mary: C Disa ent Interface RIP Mode Disable Disable Disable Disable                                                                                                    | Advanced<br>ble © Enat<br>Parameter:<br>Version<br>2<br>2<br>2                                                        | None Status Nee Authentication Required None None None None                                                                                                    | Disable Adimin Poison Reverse Enable Enable Disable                                                    | None           Utility           Authenticatio<br>Code           None           None           None                                                                                                    |
| C WAN3<br>C WAN3<br>C WAN3<br>C WAN3<br>C WAN3<br>C WAN3<br>C WAN3<br>C WAN3                                                             | Disable Basic arameter: dode: C Disa mary: C Disa ent Interface RIP Node Disable Disable Disable Disable Disable                                                                                                    | Advanced<br>ble © Enab<br>Parameter:<br>Version<br>2<br>2<br>                                                         | None  None  None None None None None Non                                                                                                    | Disable Adimin Poison Reverse Enable Disable Disable Disable                                           | None           Utility           Authenticatio<br>Code           None           None           None           None                                                                                                    |
| C WAN3<br>C WAN3<br>C WAN3<br>C WAN3<br>C WAN3<br>C WAN4<br>C WAN4<br>C WAN4<br>C WAN4<br>C WAN4<br>C WAN4                               | Disable Basic arameter: dode: C Disa mary: C Disa mary: C Disa mary: Disable Disable Disable Disable Disable Disable Disable                                                                                         | Advanced<br>ble © Enab<br>ble © Enab<br>Parameter:<br>Version<br>2<br>2<br><br>                                       | None  Authentication Required  None  None None | Disable Admin Poison Reverse Enable Disable Disable Disable                                            | None           Utility           Authenticatio<br>Code           None           None           None           None           None           None                                                                                  |
| C WAN3<br>C WAN3<br>C WAN3<br>C WAN3<br>C WAN3<br>C WAN3<br>C WAN4<br>C WAN5<br>C WAN5                                                   | Disable Basic C Disa mary: C Disa mary: C Disa mary: C Disa mary: Disable Disable Disable Disable Disable Disable Disable Disable Disable Disable                                                                    | Advanced<br>ble © Enab<br>ble © Enab<br>Parameter:<br>Version<br>2<br>2<br><br><br><br>                               | None  Authentication Required  None  None None | Disable<br>Admin<br>Poison<br>Reverse<br>Enable<br>Disable<br>Disable<br>Disable<br>Disable            | None       Utility       Authenticatio<br>Code       None       None       None       None       None       None       None       None                                                                                            |
| C WAN3<br>C WAN3<br>C WAN3<br>C WAN3<br>C WAN3<br>C WAN3<br>C WAN3<br>C WAN5<br>C WAN5<br>C WAN5                                         | Disable Basic C Disa mary: C Disa mary: C Disa mary: C Disa mary: Disable Disable Disable Disable Disable Disable Disable Disable Disable Disable Disable Disable Disable Disable Disable                            | Advanced<br>ble © Enab<br>ble © Enab<br>Parameter:<br>Version<br>2<br>2<br><br><br><br><br>                           | None  Authentication Required None None None None None None None None                                                                                                    | Disable<br>Admin<br>Poison<br>Reverse<br>Enable<br>Disable<br>Disable<br>Disable<br>Disable<br>Disable | None       Utility       Authenticatio<br>Code       None       None       None       None       None       None       None       None       None       None       None       None       None                                     |
| C WAN3<br>C WAN3<br>C WAN3<br>C WAN3<br>C WAN3<br>C WAN3<br>C WAN1<br>C WAN1<br>C WAN3<br>C WAN3<br>C WAN5<br>C WAN5<br>C WAN5<br>C WAN5 | Disable Basic arameter: dode: C Disa mary: C Disa mary: C Disa mary: Disable Disable Disable Disable Disable Disable Disable Disable Disable Disable Disable Disable Disable Disable Disable Disable Disable Disable | Advanced<br>ble © Enab<br>ble © Enab<br>Parameter:<br>Version<br>2<br>2<br>2<br>2<br><br><br><br><br><br><br><br><br> | None  Authentication Required  None  None None | Disable<br>Admin<br>Poison<br>Reverse<br>Enable<br>Disable<br>Disable<br>Disable<br>Disable<br>Disable | None       Utility       Authenticatio       Code       None       None       None       None       None       None       None       None       None       None       None       None       None       None       None       None |

To modify the RIP (Routing information protocol) Parameters: RIP Mode: Enable Auto RIP Summary: Enable Press Modify RIP Mode: this parameter determines how the product handle RIP (Routing information protocol). RIP allows it to exchange routing information with other router. If set to Disable, the gateway does not participate in any RIP exchange with other router. If set Enable, GRT series broadcasts the routing table of GRT series on the Table of Current Interface RIP Parameter:

| Interface | RIP<br>Mode | Version | Authentication<br>Required | Poison<br>Reverse | Authentication<br>Code |
|-----------|-------------|---------|----------------------------|-------------------|------------------------|
| LAN       | Disable 💌   | 2 💌     | None 💌                     | Enable 💌          |                        |
| WAN1      | Disable     | 2       | None                       | Enable            | None                   |
| WAN2      | Silent      |         | None                       | Disable           | None                   |
| WAN3      | Disable     |         | None                       | Disable           | None                   |
| WAN4      | Disable     |         | None                       | Disable           | None                   |
| WAN5      | Disable     |         | None                       | Disable           | None                   |
| WAN6      | Disable     |         | None                       | Disable           | None                   |
| WAN7      | Disable     |         | None                       | Disable           | None                   |
| WAN8      | Disable     |         | None                       | Disable           | None                   |

LAN and incoporates RIP broadcast by other routers into it's routing table. If set silent, GRT series does not broadcast the routing table, but it accepts RIP broadcast packets that it receives.

RIP Version: It determines the format and broadcasting method of any RIP transmissions by the gateway. RIP v1: it only sends RIP v1 messages only.

RIP v2: it send RIP v2 messages in multicast and broadcast format.

Authentication required.

None: for RIP, there is no need of authentication code.

Password: the RIP is protected by password, authentication code. MD5: The RIP will be decoded by MD5 than protected by password, authentication code.

Poison Reserve is for the purpose of promptly broadcast or multicast the RIP while the route is changed. (ex shuting down one of GRT series in routing table)

Enable: machine will actively broadcast or multicast the information.

Disable: machine will not broadcast or multicast the information.

| Interface | RIP<br>Mode | Version  | Authentication<br>Required | Poison<br>Reverse | Authentication<br>Code |
|-----------|-------------|----------|----------------------------|-------------------|------------------------|
| LAN       | Disable 💌   | 2 💌      | None 💌                     | Enable 💌          |                        |
| WAN1      | Disable     | 1        | None                       | Enable            | None                   |
| WAN2      | Disable     | <u> </u> | None                       | Disable           | None                   |
| WAN3      | Disable     | - 1      | None                       | Disable           | None                   |
| WAN4      | Disable     |          | None                       | Disable           | None                   |
| WAN5      | Disable     |          | None                       | Disable           | None                   |
| WAN6      | Disable     |          | None                       | Disable           | None                   |
| WAN7      | Disable     | -        | None                       | Disable           | None                   |
| WAN8      | Disable     | -        | None                       | Disable           | None                   |

Table of Current Interface RIP Parameter:

Table of Current Interface RIP Parameter:

| Interface | RIP<br>Mode | Version | Authentication<br>Required | Poison<br>Reverse | Authentication<br>Code |
|-----------|-------------|---------|----------------------------|-------------------|------------------------|
| LAN       | Disable 💌   | 2 💌     | None 💌                     | Enable 💌          |                        |
| WAN1      | Disable     | 2       | None                       | Enable            | None                   |
| WAN2      | Disable     | -       | MD5                        | Disable           | None                   |
| WAN3      | Disable     |         | None                       | Disable           | None                   |
| WAN4      | Disable     |         | None                       | Disable           | None                   |
| WAN5      | Disable     | 1.00    | None                       | Disable           | None                   |
| WAN6      | Disable     |         | None                       | Disable           | None                   |
| WAN7      | Disable     |         | None                       | Disable           | None                   |
| WAN8      | Disable     |         | None                       | Disable           | None                   |

Table of Current Interface RIP Parameter:

| Interface | RIP<br>Mode | Version | Authentication<br>Required | Poison<br>Reverse | Authentication<br>Code |
|-----------|-------------|---------|----------------------------|-------------------|------------------------|
| LAN       | Disable 💌   | 2 🕶     | None 💌                     | Enable 💌          |                        |
| WAN1      | Disable     | 2       | None                       | Disable           | None                   |
| WAN2      | Disable     | -       | None                       | Disable           | None                   |
| WAN3      | Disable     |         | None                       | Disable           | None                   |
| WAN4      | Disable     |         | None                       | Disable           | None                   |
| WAN5      | Disable     |         | None                       | Disable           | None                   |
| WAN6      | Disable     |         | None                       | Disable           | None                   |
| WAN7      | Disable     | 144     | None                       | Disable           | None                   |
| WAN8      | Disable     |         | None                       | Disable           | None                   |

After modifying the RIP parameters, press finish.

The screen will prompt the modified parameter. Check the parameters and perss Restart to restart GRT series or press Continue to setup another parameters.

### NAT/DMZ

NAT (Network Address Translation) is the translation of an Internet Protocol address (IP address) used within one network to a different IP address known within another network. One network is designated the inside network and the other is the outside. Typically, a company maps its local inside network addresses to one or more global outside IP addresses and reverse the global IP addresses of incoming packets back into local IP addresses. This ensure security since each outgoing or incoming request must go through a translation process, that also offers the opportunity to qualify or authenticate the request or match it to a previous request. NAT also conserves on the number of global IP addresses that a company needs and lets the company to use a single IP address of its communication in the Internet world.

DMZ (demilitarized zone) is a computer host or small network inserted as a "neutral zone" between a company private network and the outside public network. It prevents outside users from getting direct access to a server that has company private data.

In a typical DMZ configuration for an enterprise, a separate computer or host receives requests from users within the private network to access via Web sites or other companies accessible on the public network. The DMZ host then initiates sessions for these requests to the public network. However, the DMZ host is not able to initiate a session back into the private network. It can only forward packets that have already been requested.

Users of the public network outside the company can access only the DMZ host. The DMZ may typically also have the company's Web pages so these could serve the outside world. However, the DMZ provides access to no other company data. In the event that an outside user penetrated the DMZ host's security, the Web pages might be corrupted, but no other company information would be exposed.

Press NAT/DMZ to setup the parameters.

If you want to enable the NAT/DMZ functions, click Enable, Enable the DMZ host Function is used the IP address assigned to the WAN for enabling DMZ function for the virtual IP address.

Multi-DMZ: Some users who have two or more global IP addresses assigned by ISP can be used the multi DMZ. The table is for the mapping of global IP address and virtual IP address.

Multi-NAT: Some of the virtual IP

| HUIII                          | 6                                                          | Basic                           | Advanced         | Status                                            | Admin   | Utility |
|--------------------------------|------------------------------------------------------------|---------------------------------|------------------|---------------------------------------------------|---------|---------|
|                                |                                                            |                                 | ADV              | ANCED                                             | - NAT/D | MZ      |
| Network                        | Address T                                                  | ranslatior                      | and DMZ Host     | s Parameters                                      | :       |         |
| NA                             | T/DMZ funct                                                | ion:                            |                  |                                                   |         |         |
| NA                             | T/DMZ Fund                                                 | rtion: 💿 🛛                      | Disable C Enable |                                                   |         |         |
| = DM                           | IZ Host:                                                   |                                 |                  |                                                   |         |         |
| DN                             | AZ Host Func                                               | tion: 💿 D                       | isable C Enable  |                                                   |         |         |
| • Mu                           | Virtual IP Add<br>Active Inter<br>Iti-DMZ:                 | ress:<br>face: VVA              | N1 💌             |                                                   |         |         |
| = Mu                           | Virtual IP Add<br>Active Inter<br>Iti-DMZ:<br>Virtual IP 4 | ress:<br>face: WAI<br>Address G | N1 💌             | Interface                                         |         |         |
| = Mu<br>1                      | Virtual IP Add<br>Active Inter<br>Iti-DMZ:<br>Virtual IP A | ress: WA<br>face: WA            | Iobal IP Address | Interface<br>WAN1 💌                               |         |         |
| • Mu<br>10<br>2                | Virtual IP Add<br>Active Inter<br>Ini-DMZ:<br>Virtual IP J | ress: WAI                       | N1 💌             | Interface<br>WAN1 V<br>WAN1 V                     |         |         |
| • Mu<br>10<br>1<br>2<br>3      | Virtual IP Add<br>Active Inter<br>Iti-DMZ:<br>Virtual IP / | Address G                       | Iobal IP Address | Interface<br>WAN1 ¥<br>WAN1 ¥                     |         |         |
| • Mu<br>10<br>1<br>2<br>3<br>4 | Virtual IP Add<br>Active Inter<br>Iti-DMZ:<br>Virtual IP A | Address G                       | Iobal IP Address | Interface<br>WAN1 ¥<br>WAN1 ¥<br>WAN1 ¥           |         |         |
| • Mu<br>1<br>2<br>3<br>4<br>5  | Virtual IP Add<br>Active Inter<br>Iti-DMZ:<br>Virtual IP / | ress: WA                        | Iobal IP Address | Interface<br>WAN1 V<br>WAN1 V<br>WAN1 V<br>WAN1 V |         |         |

addresses (eq: 192.168.0.10 ~ 192.168.0.50) collectively use two of the global IP addresses (eg: 69.210.1.9 and 69.210.1.10). The Multi-NAT table will be setup as: Virtual Start IP Address: 192.168.0.10 WAN1 💌 Count: 40 7 WAN1 -**Global Start IP Address:** 8 WAN1 -9 69.210.1.9 10 WAN1 💌 Count: 2 Multi-NAT:

Press Finish to continue.

The screen will prompt the parameters that will be written in GRT series. Check the parameters before writing in GRT series. Press

| ID | Virtual Start IP Address | Count | <b>Global Start IP Address</b> | Count | Interface |
|----|--------------------------|-------|--------------------------------|-------|-----------|
| 1  |                          | 0     |                                | 0     | WAN1 -    |
| 2  |                          | 0     |                                | 0     | WAN1 -    |
| 3  |                          | 0     |                                | 0     | WAN1 -    |
| 4  |                          | 0     |                                | 0     | WAN1 -    |
| 5  |                          | 0     |                                | 0     | WAN1 -    |

Restart to restart GRT series working with new parameters or Continue to configure another parameter.

### Virtual Server

For example: Specific ports on the WAN interface are re-mapped to services inside the LAN. As only 69.210.1.8 (e.g., assigned to WAN from ISP) is visible to the Internet, but does not actually have any services (other than NAT of course) running on gateway, it is said to be a virtual server. Request with TCP made to 69.210.1.8:80 are remapped to the server 1 on 192.168.0.2:80, other requests with UDP made to 69.210.1.8:25 are remapped to server 2 on 192.168.0.3:25.

Click Virtual Server to configure the parameters.

Type the necessary parameters then click Finish.

Press Restart to restart GRT series or press continue to setup another function.

| al Server  | Mapping Par                   | ameters:                    |                 |                |                      |                |
|------------|-------------------------------|-----------------------------|-----------------|----------------|----------------------|----------------|
| Table of C | urrent Virtual So<br>Protocol | erver Entries:<br>Interface | Service<br>Name | Port<br>Number | Server IP<br>Address | Server<br>Port |
| 1          | DISABLE -                     | WAN1 -                      |                 | 0              |                      |                |
| 2          | DISABLE -                     | WAN1 -                      |                 | 0              |                      | 0              |
| 3          | DISABLE -                     | WAN1 -                      |                 | 0              |                      | 0              |
| 4          | DISABLE -                     | WAN1 -                      |                 | 0              |                      | 0              |
| 5          | DISABLE -                     | WAN1 -                      |                 | 0              |                      | 0              |
| 6          | DISABLE -                     | WAN1 -                      |                 | lo l           |                      | 0              |
| 7          | DISABLE 💌                     | WAN1 -                      |                 | 0              |                      | 0              |
| 8          | DISABLE 💌                     | WAN1 -                      |                 | lo l           |                      | 0              |
| 9          | DISABLE 💌                     | WAN1 -                      |                 | 0              |                      | lo l           |
| 10         | DISABLE -                     | WAN1 -                      |                 | 0              |                      | 0              |

## 3.3.6 Administration

This session introduces security and simple network management protocol (SNMP) and time synchronous.

### Security

For system secutiry, suggest to change the default user name and password in the first setup otherwise unauthorized persons can access GRT series and change the parameters.

There are three ways to configure GRT series, Web browser, telnet and serial console.

Press Security to setup the parameters.

For greater security, change the Supervisor ID and password for the gateway. If you don't set them, all users on your network can be able to access the gateway using the default IP and Password root.

You can authorize five legal users to access GRT series via telnet or console. There are two UI modes, menu driven mode and command mode to configure GRT series.

Legal address pool will setup the legal IP addresses from which authorized person can configure the gateway. This is the more secure function for network administrator to setup the legal address of configuration.

Click Finish to finish the setting.

The browser will prompt the configured parameters and check it before writing into GRT series.

Press Restart to restart the gateway working with the new parameters and press Continue to setup other parameters.

Home Basic Advanced Status Admin Utility **ADMIN - SECURITY** Supervisor Profile and Security Parameters: Supervisor ID and Password: Supervisor ID: root Supervisor Password: Password Confirm: User Profile: ID User Name User Password Password Confirm UI Mode Menu 1 admin • 2 Command -Command 💌 3 Command 💌 4 5 Command 💌 General Parameters: Telnet Port: 23 Trust Host List: ID **IP Address** 1 2 з [ 4 5 6 7 8 9 10 Cancel Reset Finish

#### SNMP

Simple Network Management Protocol (SNMP) is the protocol not only governing network management, but also the monitoring of network devices and their functions.

GRT series can generate SNMP traps to indicate alarm conditions, and it relies on SNMP community strings to implement SNMP security. This gateway support MIB II.

Click SNMP to configure the parameters.

In the table of current community pool, you can setup the access authority.

In the table of current trap host pool, you can setup the trap host.

Press Modify to modify the community pool.

|                                   |                                                     | ADM          | IN - SNMP         |  |
|-----------------------------------|-----------------------------------------------------|--------------|-------------------|--|
|                                   |                                                     |              |                   |  |
| ommuni                            | y and Trap Para                                     | meters:      |                   |  |
|                                   |                                                     |              |                   |  |
| le of curre                       | nt community pool:                                  |              |                   |  |
| Index                             | Status                                              | Access Right | Community         |  |
| © 1                               | Disable                                             |              |                   |  |
| 02                                | Disable                                             |              |                   |  |
| 03                                | Disable                                             |              |                   |  |
| O 4                               | Disable                                             |              |                   |  |
| 05                                | Disable                                             |              |                   |  |
|                                   |                                                     | Modify       |                   |  |
|                                   |                                                     |              |                   |  |
| 1                                 | nt trap host pool:                                  |              |                   |  |
| me or curre                       |                                                     |              |                   |  |
| ne or curre                       |                                                     | 1            |                   |  |
| Index                             | Version                                             | IP Address   | Commu             |  |
| Index<br>© 1                      | Version<br>Disable                                  | IP Address   | Commu             |  |
| Index<br>© 1<br>C 2               | Version<br>Disable<br>Disable                       | IP Address   | Commu<br>         |  |
| Index<br>© 1<br>C 2<br>C 3        | Version<br>Disable<br>Disable<br>Disable            | IP Address   | Commu<br><br><br> |  |
| Index<br>© 1<br>C 2<br>C 3<br>C 4 | Version<br>Disable<br>Disable<br>Disable<br>Disable | IP Address   | Commun<br><br>    |  |

Cancel Finish

SNMP status: Enable

#### SNMP Community and Trap Parameters:

Table of current community pool:

| Index | Status    | Access Right | Community |  |
|-------|-----------|--------------|-----------|--|
| 1     | Disable 💌 | Deny 💌       | private   |  |
| 2     | Disable   |              |           |  |
| 3     | Disable   |              |           |  |
| 4     | Disable   |              | 202       |  |
| 5     | Disable   |              |           |  |

Access Right: Deny for deny all access Access Right: Read for access read only

Access Right: Write for access read and write.

Community: it serves as password for

#### SNMP Community and Trap Parameters:

Table of current community pool:

| ndex | Status    | Access Right | Community |  |
|------|-----------|--------------|-----------|--|
| 1    | Disable 💌 | Deny 💌       | private   |  |
| 2    | Disable   | Deny         |           |  |
| 3    | Disable   | Write        |           |  |
| 4    | Disable   |              |           |  |
| 5    | Disable   |              |           |  |

access right. After configuring the community pool, press OK.

Click Modify to modify the trap host pool. Version: select version for trap host. IP: type the trap host IP Community: type the community password. Press OK to finish the setup.

| Index | Version              | IP Address    | Community |
|-------|----------------------|---------------|-----------|
| 1     | Disable 💌            | 192.168.0.254 | private   |
| 2     | Disable<br>Version 1 |               |           |
| 3     | Version 2            |               |           |
| 4     | Disable              |               |           |
| 5     | Disable              |               | 1122      |

Table of current tran host nool:

The browser will prompt the configured parameters and check it before writing into GRT series.

Press Restart to restart the gateway working with the new parameters and press Continue to setup other parameters.

#### Time Sync

Click TIME SYNC.

Time synchronization is an essential element for any business that relies on an IT system. The reason for this is that these systems all have clocks that are the source of time for files or operations they handle. Without time synchronization, time on these systems varies with each other or with the correct time and this can cause-, firewall packet filtering schedule processes to fail, security to be compromised, system log exposures with wrong data.

| Home               | Basic           | Advanced | Status   | Admin   | Utility |
|--------------------|-----------------|----------|----------|---------|---------|
|                    |                 | AD       | MIN - TI | IME SYN | C       |
| Time Synchron      | nization:       |          |          |         |         |
| SYNC met           | thod:           |          |          |         |         |
| Sync wi<br>SNTP v4 | th PC 💌         |          |          |         |         |
| Sync wit           | h PC            | lient:   |          |         |         |
| System Ti          | ime: 0000/00/00 | 00:00:00 | Sync Nov | W       |         |

There are two synchronization

modes: Sample Network Time Protocol (SNTP) and synchronization with PC. For synchronization with PC, select Sync with PC. The gateway will

synchronize the time with the connecting PC.

SNTP is the acronym for Simple Network Time Protocol, which is an adaptation of the Network Time Protocol (NTP) used to synchronize computer clocks in

| Home                           | Basic               | Advanced           | Status         | Admin        | Utility |
|--------------------------------|---------------------|--------------------|----------------|--------------|---------|
|                                |                     | AD                 | IN - TI        | ME SYN       | C       |
|                                |                     |                    |                |              |         |
| ime Synchron                   | uzation:            |                    |                |              |         |
| <ul> <li>SYNC met</li> </ul>   | thod:               |                    |                |              |         |
| SNTP v4                        | 4.0 💌               |                    |                |              |         |
|                                |                     |                    |                |              |         |
| <ul> <li>Simple net</li> </ul> | twork time protocol |                    |                |              |         |
|                                | Service: O Di       | sable 💿 Enable     |                |              |         |
| Ti                             | ne Server 1: ntp-2  | .vt.edu            |                |              |         |
| Tiz                            | ne Server 2: ntp.d  | rydog.com          |                |              |         |
| Tir                            | ne Server 2: ntp1.  | cs.wisc.edu        |                |              |         |
|                                | Time Zone: GMT      | (-08:00) PACIFIC T | IME (US & CANA | DA); TIJUANA | •       |
| Update Pe                      | miod (secs): 60     |                    |                |              |         |
|                                |                     |                    |                |              |         |
|                                |                     |                    |                |              |         |
|                                |                     | Ca                 | ncel Rese      | t Finish     | 1       |
the Internet. SNTP can be used when the ultimate performance of the full NTP implementation.

For SNTP, select SNTP v4.0. SNTP service: Enable Time Server: All of the time server around the world can be used but suggest to use the time server nearby.

Time Zone: you have to choose the right time zone.

Press Finish to finish the setup. The browser will prompt the configured parameters and check it before writing into GRT series.

#### Config Tool

This configuration tool has three functions: load Factory Default, Restore Configuration and Backup Configuration.

Press Config Tool.

Choose the function and then press finish.

Load Factory Default function: it will load the factory default parameters to the gateway.

Note: If this function is chosen, and activated. All of the settings in GRT series will be restored to factory default configurations.

- Restore Configuration: Sometime the configuration will be crushed unintentionally. Restore configuration will help you to recover the backup configuration easily.
- ♦ Click Finish after selecting Restore Configuration.
- ♦ Browse the route of backup file then press finish. GRT series will automatically restore the saved configuration.
- Backup Configuration: After configuration, suggest to use the function to backup your router parameters in the PC.
- Select the Backup
   Configuration and then press
   Finish.

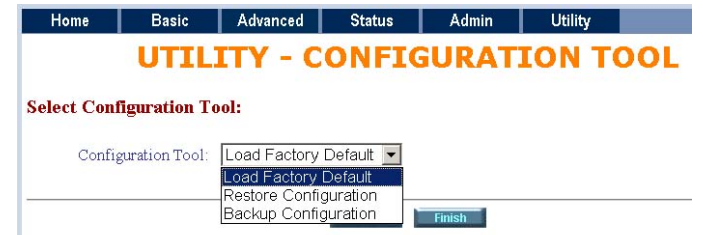

Browse the place of backup file named backup. Press Finish. GRT series will automatically backup the configuration.

#### Upgrade

You can upgrade the gateway using the upgrade function. Press Upgrade.

Browse the file and press OK button to upgrade. The system will reboot automatically after finishing.

| Home                | Basic                 | Advanced            | Status              | Admin               | Utility                  |
|---------------------|-----------------------|---------------------|---------------------|---------------------|--------------------------|
|                     | U                     | TILITY              | - FIRMV             | VARE UF             | GRADE                    |
| Firmware Upg        | rade:                 |                     |                     |                     |                          |
| Please select the f | irmware file that you | u want, and press O | k button to upgrade | the system, then th | ne system will restart a |
|                     |                       |                     | Br                  | owse                |                          |
|                     |                       |                     |                     |                     |                          |
|                     |                       |                     |                     |                     |                          |
|                     |                       |                     | Cancel              | Ok                  |                          |

#### Restart

For restarting GRT series, click the Restart in UTILITY menu.

|                             | Home                                                                                                    | Basic | Advanced | Status | Admin   | Utility |  |
|-----------------------------|----------------------------------------------------------------------------------------------------|-------|----------|--------|---------|---------|--|
| Press Restart to reboot GRI | ot GRI UTILITY - RESTA                                                                                                    |       |          |        |         |         |  |
| 56165.                      | This page offers you the opportunity to restart your SOHO Router. When the restart button be clicked<br>restarting and your browser session will be disconnected. This may appear as if your browser session i<br>restarts, you may either press your browser's reload button, or close your browser and re-open it seve |       |          |        |         |         |  |
|                             | 11                                                                                                    |       |          |        |         |         |  |
|                             | -                                                                                                    |       |          | Cancel | Restart |         |  |

### 3.3.7 Status

You can monitor the SHDSL status including mode, Tx power and Bitrate and Performance information including SNR margin, atteunation and CRC error count.

LAN status will prompt the MAC address, IP address, Subnet mask and DHCP client table.

WAN status will display the WAN interface information.

You can view the routing table in the status of route.

Interface status inculdes LAN and WAN statistics information.

# 3.4 Command Line Interface

For serial console and Telnet management, GRT series implements two operational interfaces: command line interface (CLI) and menu driven interface. The CLI mode provides users a simple interface, which is better for working with script file. The menu driven interface is a user-friendly interface to general operations. The command syntax for CLI is the same as that of the menu driven interface. The only difference is that the menu driven interface shows you all of available commands for you to select. You don't need to remember the command syntax and save your time on typing the whole command line.

The following figure gives you an example of the menu driven interface. In the menu, you scroll up/down by pressing key []/K], select one command by key [], and go back to a higher level of menu by key []. For example, to show the system information, just logon to GRT series, move down the cursor by pressing key [K] twice and select "show" command by key [], you shall see a submenu and select "system" command in this submenu, then the system will show you the general information.

In this chapter, all configuration procedures are explained by command line examples with necessary parameters. When operating in the menu driven interface, just select the corresponding command items from the menu hierarchy to configure the same setting.

| <b>6 <u>6 8 8 8 8</u> 8</b>                 | <u></u>                                                                                                    |  |
|---------------------------------------------|----------------------------------------------------------------------------------------------------|--|
|                                             | SHDSL ROUTER                                                                                                    |  |
| >> enable<br>status<br>show<br>ping<br>exit | Modify command privilege<br>Show running system status<br>View system configuration<br>Packet internet groper command<br>Quit system |  |
| <br>Command: enable                         | < <u>CR&gt;_</u>                                                                                                    |  |
| Message:                                    |                                                                                                    |  |

Note: GRT series invokes menu driven interface when first time logon with default user profile "admin". Both

interfaces have on-line help information. To get on-line help, type "?" for CLI mode or press CTRL+Q for menu driven interface.

### 3.4.1 Multi-level password protection

When you login via serial console or Telnet, GRT series defaults to a program execution (read-only) privileges to you. To change the configuration and write changes to nonvolatile RAM (NVRAM), you must work in **enable** mode. Follow the steps below to invoke the **enable** mode:

admin> enable

Supervisor password: \*\*\*\*

Note: The supervisor password is the same as that for web management interface. If you have not change password setting for the web interface of GRT series, enter "**root**" to enter GRT series. For more security issues for remote management interfaces such as Telnet and web interface, see section 3.15 Management Security.

You are now in enable mode. The system prompt appears:

admin#

Follow the steps below to change the user interface:

To select menu driven interface for user profile 1 (default user profile), enter:

admin# admin user modify 1 attrib menu

The following command select CLI mode for user profile 1:

admin# admin user modify 1 attrib command

To save your changes enter:

admin# write

To enable your changes, reboot the system:

admin# reboot

For the menu interface, there is a method to enable CLI mode temporarily for script input. By pressing CTRL+U simultaneously, you can see the CLI system prompt in the command line window:

Command Line Window...

admin#

Press CTRL+U again in the command line window to back to the menu driven

interface.

Note: See section 3.14 User Profile for more information on how to add, delete, modify, and list user profile.

## 3.4.2 Menu Driven Command Line Interface

Before applying any changes into machine, it is suggested to ensure the modifications, and operations in GRT series' CLI menu driven configurations. Following table is the main CLI menu.

| [UP] or IMove to above field in the same level menu.[DOWN] or KMove to below field in the same lever menu.[LEFT] or JMove back to previous menu.[RIGHT] or LMove forward to submenu.[ENTER]Move forward to submenu.[TAB]To choose another parameters.Ctrl + CTo quit the configuring item.Ctrl + QFor help |  |
|----------------------------------------------------------------------------------------------------|--|

## 3.4.3 Command Line Interface Menu Tree

Command line menu tree are shown in the following figures. All of the configuration commands are placed in the subdirectories of Enable protected by supervisor password. On the other hand, unauthorized user cannot change any configurations but viewing the status and configuration of GRT series and using ping command to make sure machine network status.

#### PLANET Technology Corp.

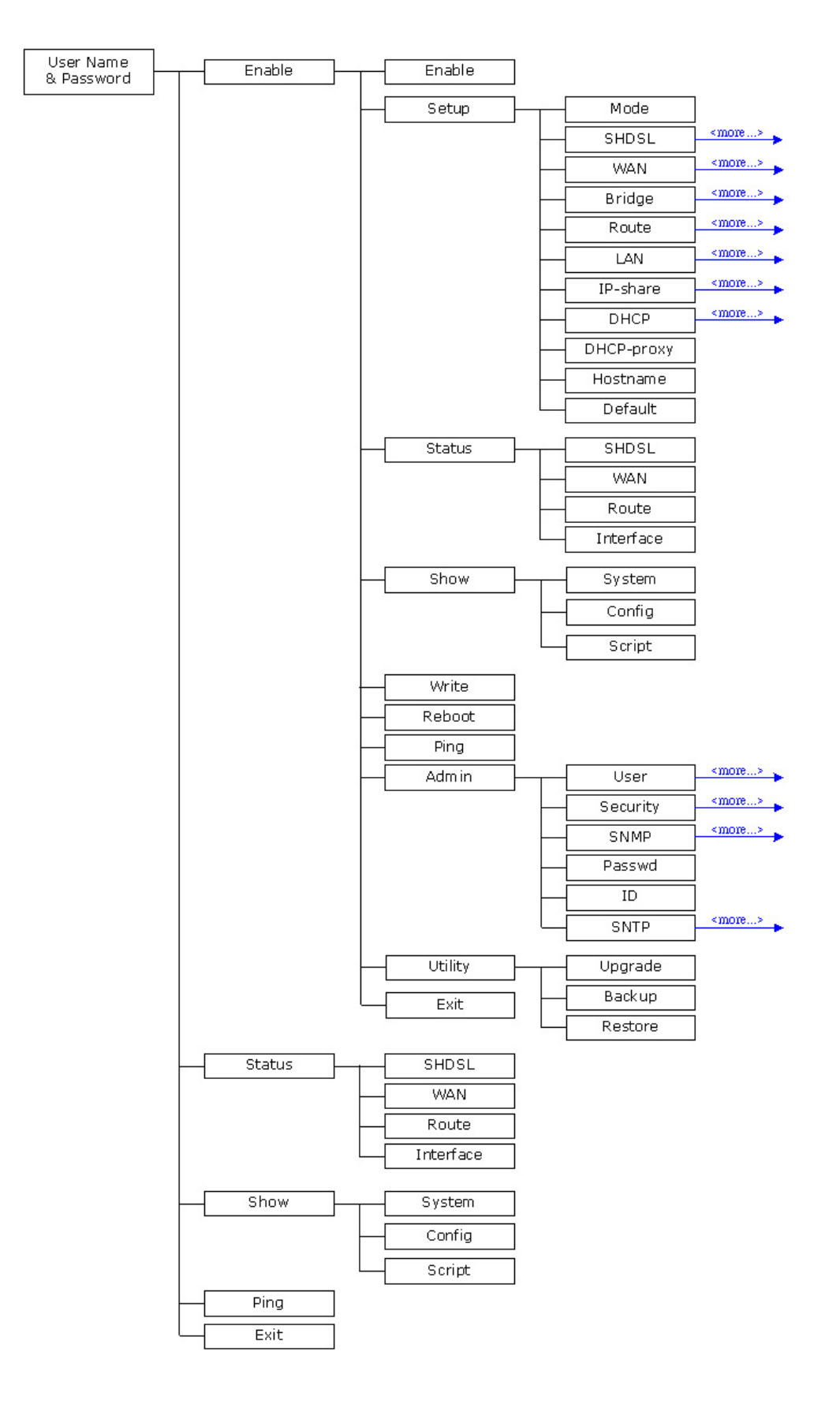

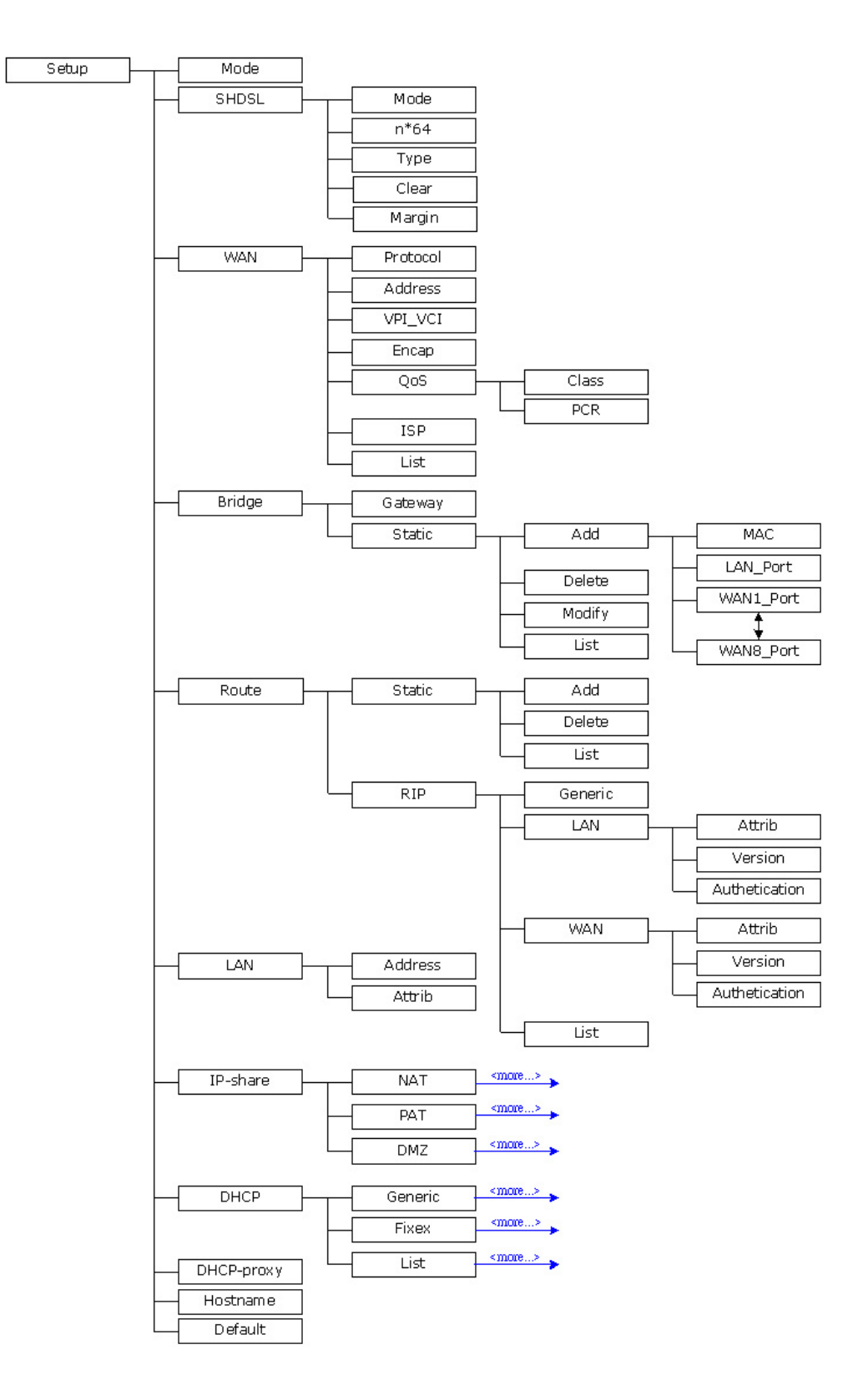

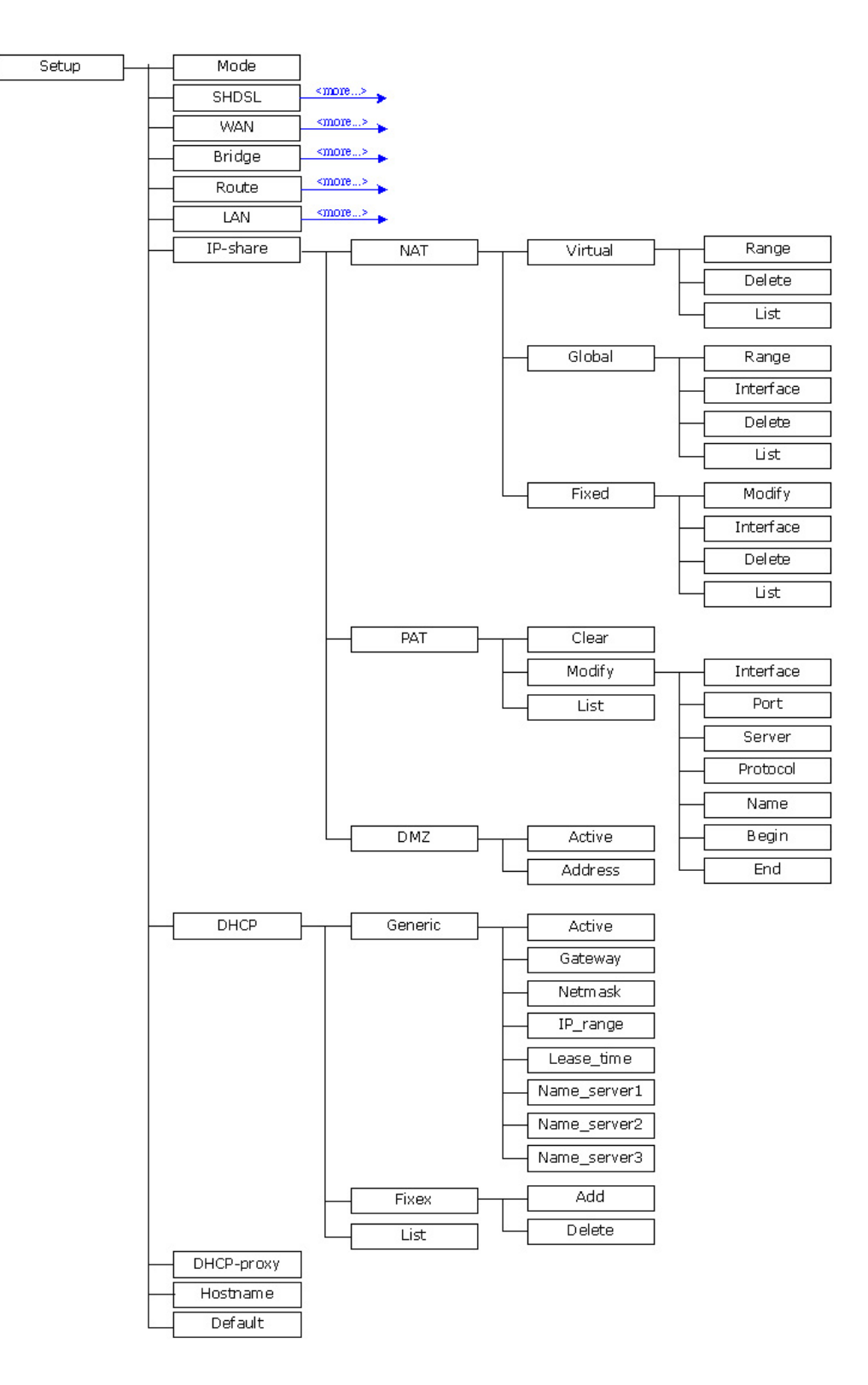

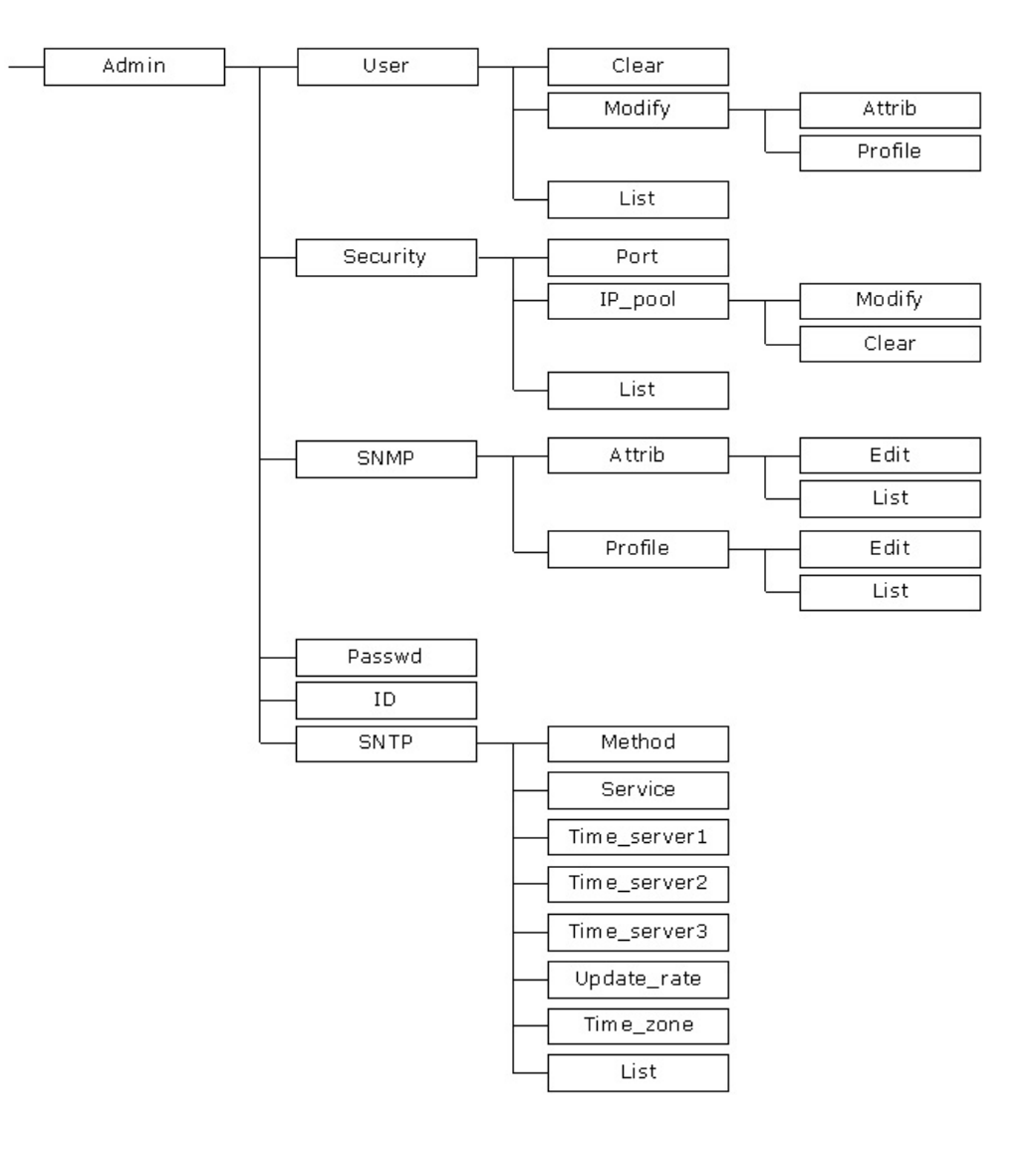

To start machine configuration, please move the cursor ">>" to **enable** and press enter key. GRT series will prompt for password for enable mode, insert the supervisor password. (Default supervisor password is **root**.).

-----

Command: enable <CR>

Message: Please input the following information.

Supervisor password: \*\*\*\*

-----

In this sub menu, you can setup management parameters, upgrade machine firmware, backup and restore system configurations via *utility* menu.

| >> enable | Modify command privilege   |
|-----------|----------------------------|
| setup     | Configure system           |
| status    | Show running system status |
| show      | View system configuration  |
| write     | Update flash configuration |

| reboot  | Reset and boot system          |
|---------|--------------------------------|
| ping    | Packet internet groper command |
| admin   | Setup management features      |
| utility | TFTP upgrade utility           |
| exit    | Quit system                    |
|         |                                |

#### 3.4.4 Status

You can view running system status of SHDSL, WAN, route and interface via **status** command.

Move cursor ">> " to **status** and press enter.

| >> shdsl  | Show SHDSL status                |
|-----------|----------------------------------|
| wan       | Show WAN interface status        |
| route     | Show routing table               |
| interface | Show interface statistics status |
|           |                                  |

#### 3.4.5 Show

You can view the system information; configuration and configuration in command script by **show** command.

Move cursor ">> " to **show** and press enter.

| >> system | Show general information                 |
|-----------|------------------------------------------|
| config    | Show all configuration                   |
| script    | Show all configuration in command script |
|           |                                          |

### 3.4.6 Write

For any changes of configuration, you must write the new configuration to EPROM using **write** command and reboot GRT series to take affect.

Move cursor to ">> " to write and press enter.

Command: write <CR> Message: Please input the following information.

Are you sure? (y/n): **y** 

-----

## 3.4.7 Reboot

To reboot GRT series, use **reboot** command. Move cursor to ">> " to **write** and press enter.

Command: reboot <CR> Message: Please input the following information.

Do you want to reboot? (y/n): **y** 

# 3.4.8 Ping

Ping command will be used to test the connection of router. Move cursor ">> " to **ping** and press enter.

Command: ping <ip> [1~65534|-t] [1~1999] Message: Please input the following information.

IP address <IP> : **10.0.0.1** Number of ping request packets to send (TAB select): **1~65534** Data size [1~1999]: **32** 

# 3.5 Administration

You can modify the user profile, telnet access, SNMP (Simple Network Management Protocol), supervisor information and SNTP (Simple Network Time Protocol) in **machine enable mode**.

For configuration the parameters, move the cursor ">> " to **admin** and press enter.

| >> user<br>security<br>snmp<br>passwd<br>Id | Manage user profile<br>Setup system security<br>Configure SNMP parameter<br>Change supervisor password<br>Change supervisor ID |
|---------------------------------------------|----------------------------------------------------------------------------------------------------|
| ld                                          | Change supervisor ID                                                                                                    |
| sntp                                        | Configure time synchronization                                                                                                 |

\_\_\_\_\_

## 3.5.1 User Profile

You can use **user** command to clear, modify and list the user profile. You can setup at most five users to access GRT series via console port or telent in user

profile table however users who have the supervisor password can change the configuration of GRT series. Move the cursor " >> " to **user** and press enter key.

| >> clear | Clear user profile      |
|----------|-------------------------|
| modify   | Modify the user profile |
| list     | List the user profile   |

\_\_\_\_\_

You can delete the user by number using **clear** command. If you do not make sure the number of user, you can use **list** command to check it. **Modify** command is to modify an old user information or add a new user to user profile.

## 3.5.2 Security

Security command can be configured ten legal IP address for telnet access and port number.

Move the cursor ">> " to **security** and press enter. The default legal address is 0.0.0.0. It means that there is no restriction of IP to access GRT series via telnet.

| >> port | Configure telent TCP port     |
|---------|-------------------------------|
| ip_pool | Legal address IP address pool |
| list    | Show security profile         |
|         |                               |

### 3.5.3 SNMP

Simple Network Management Protocol (SNMP) is the protocol not only governing network management, but also the monitoring of network devices and their functions. GRT series can generate SNMP traps to indicate alarm conditions, and it relies on SNMP community strings to implement SNMP security. This router support MIB II.

Move the cursor ">> " to **snmp** and press enter.

| >> community | Configure community parameter |
|--------------|-------------------------------|
| trap         | Configure trap host parameter |

#### \_\_\_\_\_

## 3.5.4 Supervisor Password and ID

The supervisor password and ID are the last door for security but the most important. Users who access GRT series via web browser, console port or telnet have to use the ID and password to configure GRT series. Suggest to change the ID and password.

### 3.5.5 SNTP

Time synchronization is an essential element for any business that relies on an IT system. The reason for this is that these systems all have clocks that are the source of time for files or operations they handle. Without time synchronization, time on these systems varies with each other or with the correct time and this can cause- virtual server schedule processes to fail and system log exposures with wrong data. There are two methods to synchronize time, synchronize with PC or SNTPv4. If you choose synchronize with PC, GRT series will synchronize with PC. If you choose SNTPv4, GRT series will use the protocol to synchronize with the time server.

Move the cursor ">> " to **sntp** and press enter.

| >> method    | Select time synchronization method    |
|--------------|---------------------------------------|
| service      | Tigger SNTP v4.0 service              |
| time server1 | Configure time server 1               |
| time server2 | Configure time server 2               |
| time server3 | Configure time server 3               |
| updaterate   | Configure update period               |
| time zone    | Configure GMT time zone offset        |
| list         | Show SNTP configuration               |
|              | U U U U U U U U U U U U U U U U U U U |

# 3.6 Utility

There are three utility tools, upgrade, backup and restore, embedded in the firmware. You can update the new firmware via TFTP upgrade tools and backup the configuration via TFTP backup tool and restore the configuration via TFTP restore tool. For upgrade, TFTP server with the new firmware will be supported by supplier but for backup and restore, you must have your own TFTP server to backup and restore the file.

Move the cursor ">> " to **utility** and press enter.

| >> upgrade | Upgrade main software        |  |
|------------|------------------------------|--|
| backup     | Backup system configuration  |  |
| Restore    | Restore system configuration |  |
|            |                              |  |

# 3.7 Exit

If you want to exit the system without saving, use **exit** command to quit system.

# 3.8 Setup

All of the setup parameters are located in the subdirectories of setup. Move the cursor ">> " to **setup** and press enter.

| >> mode   | Switch system operation mode    |
|-----------|---------------------------------|
| shdsl     | Configure SHDSL parameters      |
| wan       | Configure WAN interface profile |
| bridge    | Configure transparent bridging  |
| route     | Configure routing parameters    |
| lan       | Configure LAN interface profile |
| ip_share  | Configure NAT/PAT parameters    |
| dhcp      | Configure DHCP parameters       |
| dns_proxy | Configure DNS proxy parameters  |
| hostname  | Configure local host name       |
| default   | Restore factory default setting |
|           |                                 |

### 3.8.1 Mode

The product can act as routing mode or bridging mode. The default setting is routing mode. You can change the system operation mode by using mode command. Move the cursor ">> " to **mode** and press enter.

Command: setup mode <Route|Bridge> Message: Please input the following information.

System operation mode (TAB select) <Route>: Route

# 3.8.2 SHDSL

You can setup the SHDSL parameters by the command **shdsl**. Move the cursor ">> " to shdsl and press enter.

| >> | mode                | Configure SHDSL mode          |
|----|---------------------|-------------------------------|
|    | link (GRT-402 only) | Configure SHDSL link          |
|    | n*64                | Configure SHDSL data rate     |
|    | type                | Configure SHDSL annex type    |
|    | clear               | Clear current CRC error count |
|    | margin              | Configure SHDSL SNR margin    |

There are two types of SHDSL mode, STU-R and STU-C. STU-R means the terminal of central office and STU-C customer premises equipment. GRT-402's link type will be 2-wire or 4-wire mode according to the product.

4-wire product can be worked under 2-wire mode.

You can setup the data rate by the multiple of 64Kbps- n is from 0 to 32. If you configure n is 0, the product will perform as adaptive mode.

There are two types of SHDSL Annex type, Annex-A and Annex-B.

Clear command can clear CRC error count.

Generally, you cannot need to change SNR margin, which range is from 0 to 10.

### 3.8.3 WAN

GRT series supports up to 8 PVC, private virtual circuit, and so you can setup eight WAN, WAN1 to WAN8. Move the cursor ">> " to **wan** and press enter. To setup WAN1, type **1**.

Command: setup wan <1~8> Message: Please input the following information.

Interface number <1~8>: 1

\_\_\_\_\_

| >> protocol | Link type protocol                             |
|-------------|------------------------------------------------|
| address     | IP address and subnet mask                     |
| vpi_vci     | Configure VPI/VCI value                        |
| encap       | Configure encapsulation type                   |
| qos         | Configure VC QoS                               |
| isp         | Configure account name, password and idle time |
| list        | WAN interface configuration                    |
|             | 5                                              |

\_\_\_\_\_

There are four types of protocols, IPoA, EoA, PPPoA and PPPoE, which is supported by your ISP.

For PPPoA and PPPoE, you do not need to setup IP address and subnet mask.

There is an unique VPI and VCI value for Internet connection supported by ISP. The range of VIP is from 0 to 255 and VCI from 0 to 65535.

There are two types of encapsulation types, VC-Mux and LLC.

You can setup virtual circuit quality of service, VC QoS, using qos command. There are two QoS class, UBR and CBR. The peak cell rate can be configured from 64kbps to 2400kbps.

ISP command can configure account name, password and idle time. Idle time are from 0 minute to 300 minutes.

You can review the WAN interface configuration via list command.

## 3.8.4 Bridge

You can setup the bridge parameters in bridge command. If the product is configured as a router, you do not want to setup the bridge parameters. Move the cursor ">> " to **bridge** and press enter.

| >> gateway | Default gateway       |
|------------|-----------------------|
| static     | Static bridging table |
|            |                       |

You can setup default gateway IP via gateway command. You can setup 20 sets of static bridge in static command.

# 3.8.5 Route

You can setup the routing parameters in route command. If the product is configured as a bridge, you do not want to setup the route parameters. Move the cursor ">> " to **route** and press enter.

| >> static | Configure static routing table |  |
|-----------|--------------------------------|--|
| RIP       | Configure RIP tool             |  |

\_\_\_\_\_

You can setup 20 sets of static route in static command.

# 3.8.6 LAN

| >> address | LAN IP address and subnet mask |  |
|------------|--------------------------------|--|
| attrib     | NAT network type               |  |
|            |                                |  |

## 3.8.7 IP share

| >> nat | Configure network address translation |  |
|--------|---------------------------------------|--|
| pat    | Configure port address translation    |  |
| dmz    | Configure DMZ host function           |  |
|        | -                                     |  |

For more NAT, PAT and DMZ information, review NAT/DMZ section.

### 3.8.8 DHCP

| >> generic | Configure generic DHCP parameter     |  |
|------------|--------------------------------------|--|
| fixed      | Configure fixed host IP address list |  |
| list       | Show DHCP configuration              |  |
|            |                                      |  |

For more DHCP information, review DHCP server section.

# 3.8.9 DNS proxy

You can setup three DNS servers in the product. The number 2 and 3 DNS servers are option. Move cursor ">> " to dns\_proxy and press enter.

Command: setup dns\_proxy <IP> [IP] [IP] Message: Please input the following information.

DNS server 1 (ENTER for default) <168.95.1.1>: **10.0.10.1** DNS server 2: **10.10.10.1** DNS server 3:

## 3.8.10 Host name

Enter local host name via hostname command. Move cursor ">> " to **hostname** and press enter.

Command: setup hostname <name> Message: Please input the following information.

Local hostname (ENTER for default) <SOHO>: test

\_\_\_\_\_

# 3.8.11 Default

If you want to restore factory default, first move the cursor ">> " to default and then press enter.

Command: setup default <name> Message: Please input the following information.

Are you sure? (Y/N): **y** 

# 3.9 Connection Mode

GRT series supports two connection modes: bridging and routing. Currently, it comes pre-configured with routing mode. Note that, routing mode and bridging mode cannot be used simultaneously.

To let GRT series operate in bridging mode, type:

admin# setup mode bridge

To save changes enter:

admin# write

To enable your changes, reboot the system:

admin# reboot

To set GRT series operating in routing mode, enter:

admin# setup mode route

To save your changes enter:

admin# write

To enable your changes, reboot the system:

admin# reboot

# 3.10 Bridging Mode

Note: This section is for bridging mode operation only.

When GRT series operates in bridging mode, it behaves like a wire connecting a local PC directly to a service provider's network. Bridge data is encapsulated using the RFC1483 protocol to enable data transport. GRT series currently supports IEEE 802.1D transparent learning bridge.

### 3.10.1 Bridge management

You can manage GRT series using Telnet either from LAN interface or from Wide Area Network (WAN) interface. The following procedure shows how to

set up GRT series for bridging management with IP = 192.168.0.1, subnet mask = 255.255.255.0, and gateway IP = 192.168.0.254:

```
admin# setup lan 1 address 192.168.0.1 255.255.255.0 admin# setup bridge gateway 192.168.0.254
```

The IP address should be an IP address on the same network as that of the "far-end" station. The gateway IP address should be the IP address of the far-end station that is used to route the LAN packets.

To save your changes enter:

#### admin# write

To enable your changes, reboot the system:

#### admin# reboot

Note: The IP address that is assigned to GRT series, must be an IP address that is on the same network segment (subnet) that is being bridged. Assigning IP addresses in this fashion enables access via Telnet/web to GRT-101/GRT-401 for management functions. See section 3.15 Management Security for more information on security issues.

#### 3.10.2 Static bridge table

This GRT series supports a transparent learning bridge, which will establish the bridge table automatically from the incoming data. Therefore, it is unnecessary to setup the static bridge table manually. In case you need to arrange the static bridge table, see the description below.

The following commands show how to setup the static bridge table by "add" command.

admin# setup bridge static add lan\_port forward admin# setup bridge static add wan1\_port filter admin# setup bridge static add mac 00:30:4f:00:00:01

Note: You must perform the above procedure in the sequence as shown, i.e., port attributes first and MAC finally.

To list the content of the table, use the "list" command:

admin# setup bridge static list

Static Bridging Parameters

- 1. MAC Address : 00:30:4f:00:00:01
  - <Interface Operation>

LAN 1(Forward) WAN 1(Filter) WAN 2(Filter) WAN 3(Filter) WAN 4(Filter) WAN 5(Filter) WAN 6(Filter) WAN 7(Filter) WAN 8(Filter)

To modify the first entry in the table, use the "modify" command:

```
admin# setup bridge static modify 1 mac 00:30:4f:00:00:01
admin# setup bridge static modify 1 lan_port filter
admin# setup bridge static modify 1 wan1_port forward
```

To delete the first entry of the table, use the "delete" command:

admin# setup bridge static delete 1

To save your changes, enter:

admin# write

# 3.11 Routing Mode

Note: This section is for routing mode operation only.

Routing is often confused with bridging, which performs a similar function. The principal difference is that bridging occurs at a lower level (MAC layer) whereas routing occurs at a higher level, e.g., IP layer. And because routing occurs at a higher level, it can perform more complex analysis to determine the optimal path for the packet.

GRT series supports IP routing, which can be static and/or RIPv1/v2 updating. Also, several applications, such as NAT/PAT, DHCP server, and DNS proxy, etc., are included for LAN management and control.

## 3.11.1 LAN setting

To setup GRT series LAN interface with IP address of 192.168.0.1 and subnet mask of 255.255.255.0, use the following command:

admin# setup lan 1 address 192.168.0.1 255.255.255.0

To save your changes, enter:

admin# write

## 3.11.2 Static routing table

In order to pass data through a network and onto the Internet or WAN, you might need to add the IP addresses of gateways to the static routing table. Follow the instructions below to build a static routing table manually by adding or deleting entries in the table.

For example, to add a route to network address 140.182.1.0 with subnet mask of 255.255.255.0 via gateway at 140.182.2.254:

#### admin# setup route static add 140.182.1.0 255.255.255.0 140.182.2.254

To set a default route with gateway of 140.182.2.254, use the below command:

admin# setup route static add 0.0.0.0 0.0.0.0 140.182.2.254

In general, it is not recommended to add multiple entries with the format of default route (network address 0.0.0.0 with subnet mask of 0.0.0.0). If there are multiple entries with the format of default route in the static routing table, the system will automatically select only one entry to be the default route among these entries with resolvable gateway.

Note: For most WAN protocols, a valid default route with resolvable gateway on WAN side must be set to work properly. However, for PPP connections, GRT series will add default route to ISP gateway automatically, and hence it is unnecessary to add a default route manually.

To enable RIP updating with auto summary for routing table, type:

admin# setup route rip generic Enable Enable

For detailed configuration about RIPv1/RIPv2, please refer to the on-line help message by the following commands:

admin# setup route rip lan 1

admin# setup route rip wan 1

Note: Each WAN port could be configured independently for RIPv1/RIPv2 updating of routing table.

To show the configuration, use the list command:

admin# setup route rip list

To save your changes, enter:

admin# write

### 3.11.3 NAT/PAT

NAT can be used to share an Internet connection, to reduce the requirement for publicly assigned IP addresses, to expand an existing network without affecting existing IP based account schemes, and to hide an internal network schema from public networks.

It is often used in the situation where only one IP address could be assigned for the network, such as a PPP connection to an local ISP, e.g., when your local ISP uses protocols of "PPPoA" or "PPPoE" over the ATM VC, you get a dynamic public IP at the WAN port from your local ISP. All requests originating from the LAN (private network) have their source IP addresses replaced with the public IP address. Only one IP address is visible from the public network. To setup this GRT series working for the above example, enter:

#### admin# setup lan 1 attrib Virtual

Also, make sure to delete all entries in the NAT/PAT IP pools by the following commands:

admin# setup ip\_share nat virtual delete <1~5>

admin# setup ip\_share nat global delete <1~5>

admin# setup ip\_share nat fixed delete <1~128>

admin# setup ip\_share pat clear <1~10>

Note: The maximum number of hosts on the LAN (private network) is limited to be of 253 in dynamic NAT.

To save your changes, enter:

admin# write

In some cases, the number of externally visible IP addresses is greater than one and less than the host number being hidden behind GRT series. You could configure GRT series such that it acts as follows. Each time a request is made from a host on the LAN, which is included in virtual IP pool, e.g., pool 3: 192.168.0.2~192.168.0.25. GRT series chooses an external IP address already configured in the corresponding global IP pool 3 (e.g., 69.210.1.2~69.210.1.7, which is assigned from your local ISP) that is currently unused, and then performs the translation. This type of situation is only possible when the number of hosts having concurrent requests to the external network is equal to or less than the number of external IP addresses on GRT series. To setup GRT series working for the above situation where WAN 1 is used to connect to the corresponding ISP, use the below commands:

#### admin# setup lan 1 attrib Virtual

admin# setup ip\_share nat global interface 3 1

admin# setup ip\_share nat global range 3 69.210.1.2 6

admin# setup ip\_share nat virtual range 3 192.168.0.2 24

To show the configuration, use the list command:

admin# setup ip\_share nat global list

admin# setup ip\_share nat virtual list

```
Note: The IP translation only works between global and virtual IP pools with the same range number. Totally there are 5 NAT global and 5 NAT virtual IP pools for this purpose.
```

To save your changes, enter:

admin# write

In the above example, it might happen that packets from some hosts will be dropped when the number of hosts having concurrent requests to the external network is greater than the number of external IP addresses. If it is necessary to guarantee that some hosts (e.g., 192.168.0.31~192.168.0.33) can access Internet at any time, you can use the fixed IP address mapping pool with extra external IP addresses 69.210.1.8~69.210.1.10, also given from ISP via WAN 1:

admin# setup lan 1 attrib Virtual

admin# setup ip\_share nat fixed interface 1 1

admin# setup ip\_share nat fixed modify 1 192.168.0.31 69.210.1.8

admin# setup ip\_share nat fixed interface 2 1

admin# setup ip\_share nat fixed modify 2 192.168.0.32 69.210.1.9

admin# setup ip\_share nat fixed interface 3 1

admin# setup ip\_share nat fixed modify 3 192.168.0.33 69.210.1.10

To show the configuration, use the list command:

#### admin# setup ip\_share nat fixed list

Note: The maximum number of entries in the NAT fixed IP address mapping pool is 128.

To save your changes, enter:

#### admin# write

Another function provided by this GRT series NAT/PAT is the virtual server mapping. Specific ports on the WAN interface (e.g., WAN 1) are re-mapped to services inside the LAN. As only 69.210.1.8 (e.g., assigned to WAN 1 from ISP) is visible to the Internet, but does not actually have any services (other than NAT off course) running on GRT series, it is said to be a virtual server. For example, requests with TCP made to 69.210.1.8:80 are remapped to the server 1 on 192.168.0.2:80, other requests with UDP made to 69.210.1.8:25 are remapped to server 2 on 192.168.0.3:25. To set GRT series for the above NAT function, use:

admin# setup lan 1 attrib Virtual

admin# setup ip\_share pat modify 1 interface 1

admin# setup ip\_share pat modify 1 port 80

admin# setup ip\_share pat modify 1 server 192.168.0.2 80

admin# setup ip\_share pat modify 1 protocol TCP

admin# setup ip\_share pat modify 1 name httpd

admin# setup ip\_share pat modify 2 interface 1

admin# setup ip\_share pat modify 2 port 25

admin# setup ip\_share pat modify 2 server 192.168.0.3 25

admin# setup ip\_share pat modify 2 protocol UDP

admin# setup ip\_share pat modify 2 name mail

To show the configuration, use the list command:

admin# setup ip\_share pat list

Note: The maximum number of service mapping supported by GRT series is 10.

To save your changes, enter:

admin# write

#### 3.11.4 DHCP server

The DHCP server application automatically assigns IP addresses to DHCP clients. Follow the steps below to enable the DHCP applications. The example sets a DHCP server, which could service 50 DHCP clients. The available IP addresses for DHCP clients are located from 192.168.0.2 to 192.168.0.51. In this example, the LAN environment is configured with gateway of 192.168.0.1 and subnet mask of 255.255.255.0. The IP address of 168.95.1.1 is set as a DNS server.

admin# setup dhcp generic active Enable

admin# setup dhcp generic ip\_range 192.168.0.2 50

admin# setup dhcp generic gateway 192.168.0.1

admin# setup dhcp generic netmask 255.255.255.0

admin# setup dhcp generic name\_server1 168.95.1.1

In most applications, the value of gateway IP address is the same as the LAN IP address of GRT series. The value of name server IP address should point towards a valid host that provides DNS lookup service. These parameters should be configured correctly, or computers on the LAN may not access Internet.

```
Note: If the DNS proxy has been configured properly, the "name_server1" field in the above DHCP configuration should be set with the LAN IP address of GRT series.
```

To save your changes, type:

admin# write

### 3.11.5 DNS proxy

DNS is the naming system for IP based networks and the naming service that is used to locate computers on the Internet. A DNS proxy receives DNS request from computers on the LAN, translates them into the encoding on DNS protocol, and forwards to the real DNS server. To enable the DNS proxy, please correctly set up the DNS proxy so that it can point towards real DNS servers on the Internet. The following example shows you how to setup the IP addresses of real DNS servers:

admin# setup dns\_proxy 168.95.1.1 168.95.192.1 140.92.61.55

Note: For PPP connections, GRT series will get DNS server IPs from ISP and assign them into DNS proxy automatically if they have been pre-configured by the local ISP.

The maximum number of DNS servers is limited to 3. To save your changes, enter:

admin# write

# 3.12 WAN and ATM Virtual Connection

GRT series has two types of WAN ports: physical WAN port (SHDSL) and logical WAN ports (WAN 1~8). The physical WAN port connects GRT series to the WAN. The logical WAN port or ports allow you to create virtual WAN connections for plural destinations. When configuring the physical WAN port, you can change the SHDSL physical layer protocol setting. To configure logical WAN ports, you must provision ATM virtual connections for each logical connection. The instructions for each are shown below.

### 3.12.1 SHDSL operation

There are two SHDSL operation modes: STU-R and STU-C. GRT series supports both operation modes and automatically trains up to the ideal line speed. This enables the maximum operative rate as determined by the central office SHDSL equipment, or you could configure the connection rate directly.

Note: Optimal line rates are dependent upon the central office equipment base and optimal line conditions.

Follow the procedure below to change SHDSL physical layer setting. To set the SHDSL operation mode to STU-R, enter:

admin# setup shdsl mode STU-R

To set the SHDSL operation mode to STU-C, enter:

admin# setup shdsl mode STU-C

To set link type to 4 wire, enter:

Only GRT-402 support 4 wire phone line to connect, it also allow to assign link type by actually connection type.

admin# setup shdsl link 4-Wire

To set link type to 2 wire, enter:

#### admin# setup shdsl link 2-Wire

Also, GRT series allows you to assign the connection rate directly by setting the N parameter of "n\*64" command:

#### admin# setup shdsl n\*64 <0~36>

where "0" indicates that the adaptive mode will be used to automatically train up to the ideal line speed. The other valid value of N parameter ranges between 3 and 36. Do not set the N value to 1 or 2. For example, to configure the SHDSL physical layer data rate to 256kbps, enter:

#### admin# setup shdsl n\*64 4

For different region, you might need to set up the SHDSL type to be "Annex\_A" or "Annex\_B" by the following command:

#### admin# setup shdsl type Annex\_B

Note that, to let your setting take effect, you have to save your changes and reboot the system by enter:

admin# write

## 3.12.2 ATM virtual connection

There are two types of ATM connections: (1) virtual paths, identified by virtual path identifiers (VPI); and (2) virtual circuit, identified by the combination of a VPI and a virtual circuit identifier (VCI). Also, there are two encapsulation methods for carrying bridged and routed PDUs in the payload field of ATM adaptation layer (AAL) type 5, which are defined in RFC 1483, multi-protocol encapsulation over AAL 5. The LLC encapsulation method multiplexes multiple protocols on a single ATM virtual circuit. Each protocol is identified in the 802.2

LLC header of the packet. The VC based multiplexing method carries each protocol on a separate ATM virtual circuit. This method is sometimes used in private networks, in which PVC creation is very economical.

Note: Each VC is expressed as WAN *x*, where *x* is a number between 1 and 8. GRT series comes pre-configured with one ATM VC (WAN 1 with VPI/VCI = 0/32) already established. The WAN 1 port is ready to send and receive network traffic via IPoA protocol with LLC encapsulation. You may need to modify the pre-configured ATM VC when communicating across your local ISP network.

For bridging mode operation, you should select Ethernet over ATM (RFC 1483 bridged Ethernet) as the ATM protocol. For routing mode operation, GRT series supports Ethernet over ATM (RFC 1483 bridged Ethernet), IP over ATM (RFC 1483 routed IP/RFC 1577), PPP over ATM (RFC 2364), and PPP over Ethernet (RFC 2516). The following example enables the ATM VC WAN 3 with protocol of Ethernet over ATM:

#### admin# setup wan 3 protocol Ethernet

where the selectable parameters corresponding to the above ATM protocols are "Ethernet", "IPoA", "PPPoA", and "PPPoE". To disable the pre-configured ATM VC WAN 1, enter:

#### admin# setup wan 1 protocol Disable

The valid ranges for the VPI is from 0 to 255. For the VCI, it is between 0 and 65535.

The following example set the VPI/VCI = 0/135 for ATM VC WAN 3

admin# setup wan 3 vpi\_vci 0 135

To change the encapsulation from default LLC to VC-Mux for ATM VC WAN 3

#### admin# setup wan 3 encap VC-Mux

To review the new configuration you have changed for WAN 3, type:

#### admin# setup wan 3 list

WAN Interface Parameters

| Int. | Link | IP Address/ | Netmask VPI/ | VCI Encap. QoS PCR |
|------|------|-------------|--------------|--------------------|
|      |      |             |              |                    |

---- ----- ------ ------

WAN 1 Disable WAN 2 Disable

WAN 3 Ethernet 192.168.3.1/ 255.255.255.0 0/ 135 VC-Mux UBR 2400

- WAN 4 Disable
- WAN 5 Disable

WAN 6 Disable WAN 7 Disable WAN 8 Disable

To save the new WAN port configuration, enter:

admin# write

### 3.12.3 ATM traffic shaping

The objectives of ATM traffic management are to deliver quality-of-service (QoS) guarantees for the multimedia applications and provide overall optimization of network resources. Currently, GRT series supports two kinds of ATM QoS service: constant bit rate (CBR) and unspecified bit rate (UBR). The CBR connection involves a static amount of bandwidth allocated for those applications of video, voice, and circuit emulation. The bandwidth is characterized by the peak cell rate (PCR) in the configuration. The UBR connection allows you to define the PCR too. However, it has the lowest priority and is with no QoS guarantees. The range of the PCR is from 64 to 2400Kbps.

To set the class of the ATM traffic shaping for WAN 3 to CBR with PCR of 512Kbps, enter:

admin# setup wan 3 qos class CBR admin# setup wan 3 qos pcr 512

To review the new configuration you have changed for WAN 3, type:

| admin | # setup wan   | 3 list       |               |      |     |                |
|-------|---------------|--------------|---------------|------|-----|----------------|
| WAN I | nterface Para | ameters      |               |      |     |                |
| Int.  | Link          | IP Address/  | Netmask V     | /PI/ | VCI | Encap. QoS PCR |
|       |               |              |               |      |     |                |
| WAN   | 1 Disable     |              |               |      |     |                |
| WAN 2 | 2 Disable     |              |               |      |     |                |
| WAN : | 3 Ethernet    | 192.168.3.1/ | 255.255.255.0 | 0/   | 135 | VC-Mux CBR 512 |
| WAN 4 | 4 Disable     |              |               |      |     |                |
| WAN   | 5 Disable     |              |               |      |     |                |
| WAN   | 6 Disable     |              |               |      |     |                |
| WAN   | 7 Disable     |              |               |      |     |                |

WAN 8 Disable

To save the new WAN port configuration, enter:

admin# write

### 3.12.4 WAN IP address

Note: This sub-section is for routing mode operation with protocol of "Ethernet" and/or "IPoA" only. For PPP connections, it is unnecessary to set the WAN port IP address and subnet mask.

To set the WAN 3 with IP address of 192.168.3.3 and subnet mask of 255.255.255.0, follow the following example:

admin# setup wan 3 address 192.168.3.3 255.255.255.0

To review the new configuration you have configured, type:

admin# setup wan 3 list WAN Interface Parameters IP Address/ Netmask VPI/ VCI Encap. QoS PCR Int. Link \_\_\_\_\_ WAN 1 Disable WAN 2 Disable WAN 3 Ethernet 192.168.3.3/ 255.255.255.0 0/ 135 VC-Mux CBR 512 WAN 4 Disable WAN 5 Disable WAN 6 Disable WAN 7 Disable WAN 8 Disable To save the new WAN port configuration, enter:

admin# write

### 3.12.5 ISP profile for PPP

Note: This sub-section is for routing mode operation only.

If your local ISP uses protocols of "PPPoA" or "PPPoE" over the ATM VC, you may need to setup the username and password information provided from your local ISP. The maximum length of username and password for ISP setting is limited to 51. The following command configures the ISP profile for WAN 3 with username "pppoa3@isp.com", password "Fuyg47ds", and idle timeout of 10 minutes:

#### admin# setup wan 3 isp pppoa3@isp.com Fuyg47ds 10

To review the new configuration you have configured, type:

| admin# se | etup wan | 3 | list |
|-----------|----------|---|------|
|-----------|----------|---|------|

| Int.                                                        | ISP account userna | ime                     | Idle time |    |
|-------------------------------------------------------------|--------------------|-------------------------|-----------|----|
| MAN 1<br>WAN 2<br>WAN 2<br>WAN 3<br>WAN 4<br>WAN 5<br>WAN 6 |                    | me<br><br>pppoa3@isp.co | om        | 10 |
| WAN 7<br>WAN 8                                              |                    |                         |           |    |

Note: The ISP account information would not be shown if the corresponding WAN port is disabled. The account information is provided from your local ISP. Please ask your local ISP if you do not know the username and password.

The "PPPoA" and "PPPoE" protocols are designed based on the concept of "dial-on-demand". Each time a request is made from a host on the LAN, GRT series checks the link status of the WAN ports and transfers the packets if the link status is active. When the link status is not active, it performs login procedure with the account information of ISP profiles and then transfers the packets if login successfully. Once the link has been established successfully, GRT series continuously monitors the traffic over WAN links. The "PPPoA" or "PPPoE" section will be cut off if there are no packets over the links during the period of idle timeout. The valid value for idle timeout is from 0 to 300 minutes. The idle timeout of "0" means that the session connects always even there is no traffic over the WAN link. To save the new WAN port configuration, enter:

#### admin# write

Note: Currently, the section timeout is set to be 10 minutes. Also, WAN 1 has the highest priority to dial if multiple WAN ports are enabled with PPPoA/PPPoE protocols while WAN 8 has the lowest one. In most applications,

PPPoA/PPPoE protocols must work with NAT/PAT. Please refer to section 3.11.3 NAT/PAT for details.

# 3.13 System Status and Performance

Use the "status" command to display GRT series activities. To see a list of applications and interfaces that provide status, enter:

admin# status ?

| shdsl <cr></cr> | Show SHDSL status         |
|-----------------|---------------------------|
| wan <cr></cr>   | Show WAN interface status |
| route <cr></cr> | Show routing table        |

To display specific information, for example, for the SHDSL interface status and performance, enter: admin# status shdsl

<SHDSL Status>

| SHDSL mode         | :SHDSL CPE Side |
|--------------------|-----------------|
| Bitrate            | :512kbps        |
| Tx Power           | :13.5dBm        |
| Current SNR Margin | :10.8dB         |
| Attenuation        | :35.8dB         |
| CRC Error Count    | :0              |

SHDSL Remote Side Status Current SNR margin :10dB

Attenuation:35dBCRC Error Count:0

These statistics are:

• CRC error count — The cyclic redundancy check error count.

Attenuation —The difference in decibels (dB) between the power level received at the near end versus the power level transmitted from the far end.
Signal-to-Noise (SNR) Margin — The SNR margin represents the amount of

increased received signal (in decibels) relative to the noise power level that the unit is designed to tolerate without disconnecting from the network. To display status of WAN ports, enter:

#### admin# status wan

WAN IP address / NetMask VPI/ VCI Enc Protocol Active

IPoA WAN1 192.168. 1. 1/255.255.255. 0 0/ 32 LLC Yes To list active route status currently, type: admin# status route Flag Destination / Netmask / Gateway Interface Portname -----S 0.0.0.0/ 200.0.8.254 200.0.8.1 WAN1 0.0.0/ С 200.0.8.0/ 255.255.255.0/ directly 200.0.8.1 WAN1 С 192.168.0.0/ 255.255.255.0/ directly 192.168.0.218 LAN С 127.0.0.1/255.255.255.255/ directly 127.0.0.1 Loopback

# 3.14 User Profile

GRT series comes pre-configured with user profile 1 already established, that is, user "admin" with password of "admin" and menu driven user interface. The maximum number of user profiles is limited to 5. You can add, delete, modify, or list the user profiles with the commands in the following examples.

To change anyone of the user name and password, you must provide both items together. For example, to change the password only to "76gu94t" for user profile 1 (default user name "admin"), enter:

#### admin# admin user modify 1 profile admin 76gu94t

For user profile 1 with password "76gu94t", to change the username to "titan" type:

#### admin# admin user modify 1 profile titan 76gu94t

Certainly, you can change both user name and password in one command line. The maximum length of user name and password is limited to 19.

To set the user interface for an existing user profile, e.g., user profile 1, use "modify" and "attrib" commands:

#### admin# admin user modify 1 attrib command

The following commands add a new user profile 2 "test" with password "83fdi7s", and set the user interface to menu mode:

admin# admin user modify 2 attrib menu admin# admin user modify 2 profile test 83fdi7s Note: You must perform the above procedure in the sequence as shown.

To show all user profiles with attributes, type:

#### admin# admin user list

Legal access user profile

No

| No | User Name | UI Mode |
|----|-----------|---------|
|    |           |         |
| 1  | titan     | Command |
| 2  | test      | Menu    |
| 3  | (Empty)   |         |
| 4  | (Empty)   |         |
| 5  | (Empty)   |         |

To delete user profile 2, enter:

admin# admin user clear 2

To save your changes, enter:

admin# write

# 3.15 Management Security

Since you can manage GRT series using Telnet and web browser over the network either from LAN interface or from WAN interface, the management security is important that it prevents invalid access to GRT series from Internet. There are extra two levels of protection for GRT series Telnet and web servers except login password control:

#### 3.15.1 Telnet port number

You can specify the TCP port number of the Telnet server other than the default TCP port number 23 so that Telnet access to default port number cannot reach GRT series. The example below shows you how to setup the Telnet TCP port number from default 23 to 47:

admin# admin security port 47

The valid range of the Telnet port number is between 1 and 65534. To show which TCP port number is set to allow access to GRT series, type

admin# admin security list

Configuration generic parameter Telnet listening TCP port

: 47

To save your changes, enter:

admin# write

### 3.15.2 Legal client IP

You could assign the legal client IP addresses such that only Telnet clients and web browsers at the legal client IP addresses can access GRT series. The following example specifies a legal IP address 192.168.0.6 in the pool.

```
admin# admin security ip_pool modify 1 192.168.0.6
```

The maximum number in the legal IP pool is limited to 10. To show how many legal client IP addresses are configured to allow access to GRT series, enter:

#### admin# admin security list

Legal IP Address

Legal client IP address

No

| 1  | 192.168.0.6 |
|----|-------------|
| 2  | (Empty)     |
| 3  | (Empty)     |
| 4  | (Empty)     |
| 5  | (Empty)     |
| 6  | (Empty)     |
| 7  | (Empty)     |
| 8  | (Empty)     |
| 9  | (Empty)     |
| 10 | (Empty)     |
|    |             |

An empty table means there is not any constraint on the Telnet client and web browser IP addresses. The example below deletes the first IP entry from the legal IP address pool.

admin# admin security ip\_pool clear 1

To save your changes, enter:

admin# write

Note: GRT series comes pre-configured without any constraint on the legal access IP addresses of Telnet clients and web browsers for convenience. However, it is very important to setup management security to prevent invalid access to GRT series from Internet.

# 3.16 SNMP Support

In addition to managing GRT series by means of the command-line applications and web browsers, you can manage the unit by using a simple network management protocol (SNMP) management station. GRT series can generate SNMP traps to indicate alarm conditions, and it relies on SNMP community strings to implement SNMP security. Currently, SNMP (RFC 1157) and SNMPv2c (RFC 1901) agents are implemented. Also, the management information bases (MIBs) supported by GRT series include MIB II right now.

### 3.16.1 SNMP community

The below example adds GRT series into a SNMP community "private", with read/write access right for SNMP managers in the same community.

admin# admin snmp community 1 edit enable private read\_write

To show the setting of SNMP communities with access right, type:

#### admin# admin snmp community 1 list

| SNMP Community Pool |           |         |              |
|---------------------|-----------|---------|--------------|
| No                  | Community |         | Access Right |
|                     |           |         |              |
| 1                   |           | private | Read_Write   |
| 2                   |           | (Empty) |              |
| 3                   |           | (Empty) |              |
| 4                   |           | (Empty) |              |
| 5                   |           | (Empty) |              |
|                     |           |         |              |

To disable the SNMP community 1, enter the following command:

admin# admin snmp community 1 edit disable private read\_write

To save your changes, enter:

admin# write
### 3.16.2 SNMP trap

GRT series can generate alarm conditions to SNMP manager via SNMP traps. The following example configures trap 1 with SNMPv2c encapsulation. The SNMP manager is located at 192.168.0.254 with community "private".

#### admin# admin snmp trap 1 edit 2 192.168.0.254 private

To show the setting of SNMP communities with access right, type:

| admin# admin snmp trap 1 list |      |         |               |         |  |
|-------------------------------|------|---------|---------------|---------|--|
| SNMP Trap Host Pool           |      |         |               |         |  |
| No                            | Trap |         | IP Address    | Version |  |
|                               |      |         |               |         |  |
| 1                             |      | private | 192.168.0.254 | 2       |  |
| 2                             |      | (Empty) |               |         |  |
| 3                             |      | (Empty) |               |         |  |
| 4                             |      | (Empty) |               |         |  |
| 5                             |      | (Empty) |               |         |  |
|                               |      |         |               |         |  |

To disable the SNMP trap 1, enter the following command:

admin# admin snmp trap 1 edit disable 192.168.0.254 private

To save your changes, enter:

admin# write

# 3.17 Backup and Restore Configuration

Remember to backup a copy of your configuration file after you have completed configuration of GRT series so you can easily recover it when necessary.

#### 3.17.1 Backup configuration

Use "show script" command to dump the system current configuration in script commands. The following is an example.

admin# **show script** Showing System Configuration...

```
setup mode Route
setup shdsl mode STU-R
setup shdsl n*64 0
setup shdsl type Annex_A
setup shdsl margin 0
setup wan 1 protocol IPoA
setup wan 1 address 192.168.1.1 255.255.255.0
setup wan 1 vpi_vci 0 32
setup wan 1 encap LLC
setup wan 1 qos class UBR
setup wan 1 qos pcr 2400
setup wan 1 isp test test 10
```

admin snmp trap 3 edit Disable 192.168.0.254 private admin snmp trap 4 edit Disable 192.168.0.254 private admin snmp trap 5 edit Disable 192.168.0.254 private admin#

After dumping the configuration, use the copy and paste function provided by your terminal access program or Telnet program to save it to a text file. Don't miss any script command line, or you would loss part of the configuration.

Note: With "show script" command, the password is printed with "\*" instead of the real password characters for security. Therefore, the backup configuration does not contain the password information. Remember to recover correct password information manually after the backup procedure by a text editor. There is no command that could show the password information. You should save your password in a safe place for any eventuality.

### 3.17.2 Restore configuration

Before you restore the old configuration back to GRT series, make sure to clear the whole setting back to the factory defaults first with the following command:

```
admin# setup default
Are you sure? (y/n): y
Set OK!
admin#
```

To restore the configuration, copy the content of the whole configuration file, which was saved according to section 3.17.1 Backup configuration, and paste them into the console CLI via your Telnet program or terminal access program.

Watch the system messages to ensure every command was accepted by the system successfully.

Note: The Telnet program is recommended during backup process. If only the serial port could be used, carefully add some delay by adjust the line and/or character delay for your terminal access program so that all command could be accepted by the system without error. Also, the configuration file backup with "show script" command has the password printed with "\*" instead of the real password characters for security. Therefore, remember to recover correct password information manually before the restore procedure.

To save your restored configuration and let it take effect, enter:

admin# write

and reboot the system.

## 3.18 Software Upgrade

You check the software version of GRT series by the command:

admin# show system

General system information

| Model            | :08A2              |
|------------------|--------------------|
| Software Version | :101029E4          |
| CPU              | :MPC850SR(rev.B)   |
| RAM              | :4MB               |
| Flash            | :2MB               |
| Chipset          | :AD20msp930        |
| Firmware Version | :3130BE6B          |
| Hostname         | :SOHO              |
| System Time      | :152DAY/18HR/12MIN |

If GRT series is out of date, get the latest version from your service provider by the trivial file transfer protocol (TFTP). The TFTP allows you to transfer new software images to upgrade GRT series. Refer to section 3.17.1 Backup configuration to backup a copy of your configuration file before upgrading it so you can easily recover the configuration when necessary.

The following example shows you how to get a kernel software image from a TFTP server 192.168.0.200, where the image file name is "kernel.bin":

admin# upgrade kernel 192.168.0.200 kernel.bin

TFTP server IP address: 192.168.0.200 Upgrade filename: kernel.bin Connecting... Download Byte Transferred : 624641 bytes Complete Transfer Complete, Replace Now? (y/n): y Writing flash..... OK! Do you want to reboot? (y/n): y

Be sure to write the new image to NVRAM and immediately reboot the device to activate it. When you log back onto GRT series after the reboot, then you can use the "show system" command to verify the version of the new firmware that is active, and restore your configuration.

Note: All configurations will be cleared during the upgrading procedure. Make sure that you have a backup configuration file before you start the upgrading procedure. See section 3.17.1 Backup configuration for details.